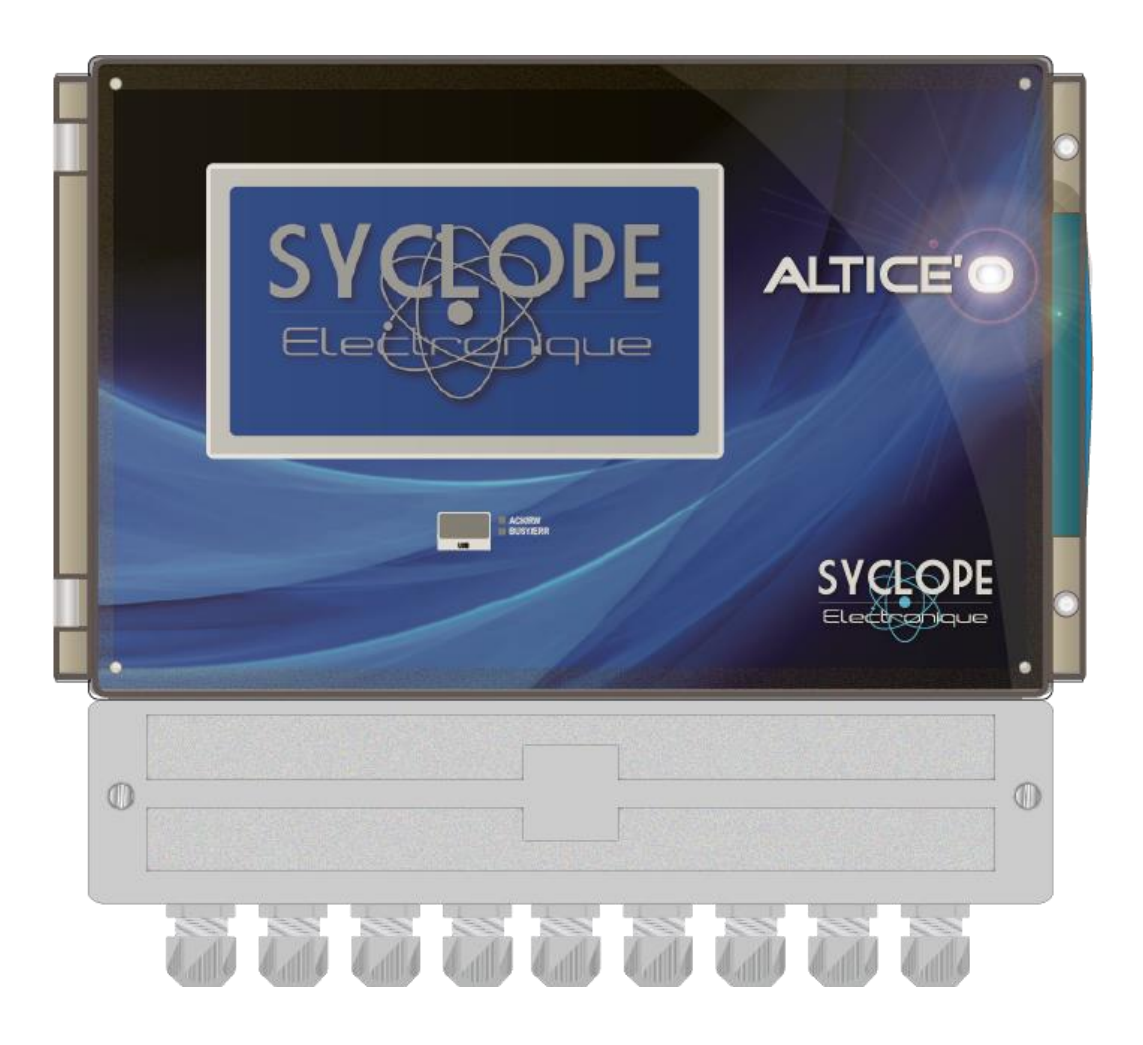

## Notice d'installation et de mise en service

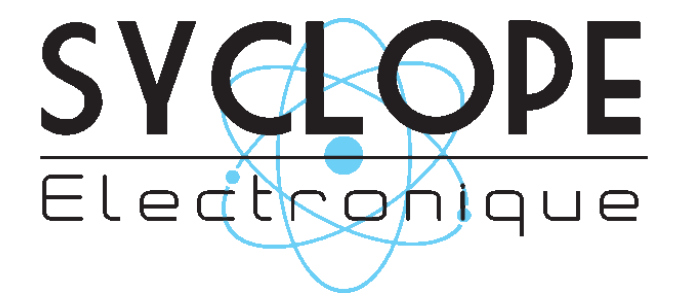

#### Décomposition de la documentation

- ► Partie 1 : Notice d'installation et de mise en service
  - Partie 2 : Notice de programmation
  - Partie 3 : Notice de communication

## Informations générales :

#### SYCLOPE Electronique 2016® Notice du 08/09/2016 Rev 1

Analyseurs/Régulateurs professionnels pour piscines publiques. **Gamme ALTICE'O**<sup>®</sup>

Partie 1 : Notice d'installation et de mise en service (Ref : DOC0348)

Editeur :

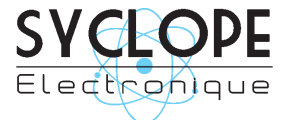

#### SYCLOPE Electronique S.A.S.

Z.I. Aéropole pyrénées Rue du Bruscos 64 230 SAUVAGNON - France – Tel : (33) 05 59 33 70 36 Fax : (33) 05 59 33 70 37 Email : <u>syclope@syclope.fr</u> Internet : http://www.syclope.fr

© 2016 by SYCLOPE Electronique S.A.S. Sous réserve de modifications

## Sommaire

| I.        | Généralités                                                                 | 5   |
|-----------|-----------------------------------------------------------------------------|-----|
| 1)        | Domaines d'application                                                      | 5   |
| 2)́       | Conformité à la FCC                                                         | 6   |
| 3)        | Utilisation du document                                                     | 7   |
| 4)        | Signes et symboles                                                          | 7   |
| 5)        | Stockage et transport                                                       | 8   |
| 6)        | Packaging                                                                   | 8   |
| 7)        | Garantie                                                                    | 8   |
| II.       | Consignes générales de sécurité et d'environnement                          | 9   |
| 1)        | Utilisation de l'équipement                                                 | 9   |
| 2)        | Obligations de l'utilisateur                                                | 9   |
| 3)        | Prévention des risques                                                      | 9   |
| 4)        | Identification de la plaque signalétique                                    | 10  |
| 5)        | Flimination des déchets et conformités                                      | 11  |
| TIT ST    | Caractéristiques techniques et fonctions du SYCLOPE ALTICE'O®               | 12  |
| 1)        | Caractéristiques techniques                                                 | 12  |
| 2)        | Fonctions principales                                                       | 13  |
| 2)<br>3)  | Daramètres et échelles de mesure                                            | 14  |
| TV 3)     | Installation of branchoments du SVCLOPE ALTICE $O^{(0)}$                    | 16  |
| 11.       | Conditions d'installation                                                   | 16  |
| 1)<br>2)  | Installation dos apparoils muraux                                           | 16  |
| 2)<br>2)  | Pronchoments électriques                                                    | 16  |
| 3)<br>4)  | Branchement de l'alimentation primaire                                      | .10 |
| +)<br>    | Di di chementa dea relaia librea de patentiela                              | 10  |
| 5)        | Branchement des entrées de magure                                           | .10 |
| (O)<br>(T | Dranchement des alimentations des abambres de masure                        | .10 |
| /)        | Branchement des ailmentations des chambres de mesure                        | .19 |
| 8)        | Branchement des sorties anaiogiques                                         | .19 |
| 9)        | Branchement des entrees de controle à distance (CADX)                       | .20 |
| 10)       | Branchement des entrees de controle de debit                                | .20 |
| 11)       |                                                                             | .20 |
| 12)       | Branchement de la sortie imprimante RS232                                   | .21 |
| 13)       | Branchement du bus de communication RS485                                   | .21 |
| a)        | Connexion a un ordinateur muni de port USB                                  | .22 |
| b)        | Connexions multiples à un automate équipé d'un port RS485                   | .22 |
| 14)       | Branchement du MODEM GSM interne                                            | .23 |
| 15)       | Branchement du MODEM GSM externe                                            | .23 |
| 16)       | Branchement du modem WIFI                                                   | .24 |
| 17)       | Branchement du modem Ethernet                                               | .24 |
| 18)       | Branchement du bus de communication I2C                                     | .25 |
| a)        | Connexions internes à l'ALTICE'O <sup>®</sup> du bus I2C                    | .25 |
| b)        | Connexions internes des modules alimentation, sorties relais et analogiques | .25 |
| V.        | Utilisation générale du SYCLOPE ALTICE'O <sup>®</sup>                       | .26 |
| 1)        | Utilisation sur retours gravitaires                                         | .26 |
| 2)        | Utilisation sur le circuit de filtration des bassins                        | .27 |
| VI.       | Configurations automatiques du SYCLOPE ALTICE'O <sup>®</sup>                | .28 |
| 1)        | Un circuit de filtration commun                                             | .28 |
| 2)        | Deux circuits de filtration séparés                                         | .29 |
| VII.      | Présentation de l'interface homme/machine du SYCLOPE ALTICE'O®              | .30 |
| 1)        | Affichage écran tactile 7"                                                  | .30 |
| 2)́       | Branchements internes                                                       | .31 |
| 3)        | Borniers de connexion                                                       | .31 |
| VIII.     | Mode et type d'affichage du SYCLOPE ALTICE'O <sup>®</sup>                   | .32 |
| 1)        | Affichage principal multi voies                                             | .32 |
| á)        | Modes d'affichages voies « Petites vignettes »                              | .32 |
| b)        | Modes d'affichages voies « Grandes vignettes »                              | .32 |
| ,         |                                                                             |     |

| c)   | Bandeau principal                                               | 33 |
|------|-----------------------------------------------------------------|----|
| d)   | Changement d'affichage des voies                                | 34 |
| e)   | Détails d'affichage des voies « petites vignettes »             | 34 |
| f)   | Détails d'affichage des voies « grandes vignettes »             | 36 |
| 2)   | Affichage « détaillé » d'une voie                               | 38 |
| a)   | Ecran voie de mesure                                            | 38 |
| b)   | Bandeau principal écran détail                                  | 38 |
| c)   | Vignette « MESURE »                                             | 39 |
| d)   | Vignette « CALIBRAGE » & « COMPENSATION »                       | 39 |
| e)   | Vignette « DOSAGE » & « SEUIL ON/OFF »                          | 39 |
| f)   | Vignette « ALARMES »                                            | 40 |
| g)   | Vignette « CAPTEUR » & « CALCUL »                               | 40 |
| h)   | Vignette « HISTORIQUE »                                         | 41 |
| 3)   | Lancement de la régulation et du dosage                         | 41 |
| IX.  | Mise en service du SYCLOPE ALTICE'O <sup>®</sup>                | 42 |
| 1)   | Choix de la configuration automatique                           | 42 |
| 2)   | Programmation de l'heure                                        | 44 |
| 3)   | Programmation consignes, alarmes et calibrage                   | 45 |
| a)   | Accès à l'écran de gestion d'une voie                           | 45 |
| b)   | Programmation des consignes de régulations                      | 46 |
| c)   | Programmation du seuil d'arrêt dosage sur un entrée débit       | 46 |
| d)   | Programmation du seuil d'arrêt dosage sur un entrée niveau cuve | 47 |
| e)   | Programmation des alarmes techniques                            | 48 |
| f)   | Calibrage des sondes de mesure                                  | 49 |
| 4)   | Programmation de l'historique graphique                         | 50 |
| Х.   | Pièces de rechange et accessoires                               | 52 |
| XI.  | Entretien et maintenance.                                       | 52 |
| XII. | Annexes : Connexions                                            | 53 |

## I. Généralités

#### 1) Domaines d'application

L'analyseur/régulateur de la gamme **SYCLOPE ALTICE'O**<sup>®</sup> que vous venez d'acquérir est un appareil électronique pour la gestion des eaux de piscines. Il a été étudié et construit avec soins pour votre plus grand plaisir et votre tranquillité d'action.

Sa remarquable faculté d'adaptation aux différentes structures de piscines publiques lui permet de s'installer dans tous les milieux difficiles où la maîtrise du traitement de l'eau et des processus de régulations des eaux de piscines sont des plus déterminants.

Conçus en fonction des besoins de l'exploitant, les appareils de la gamme **SYCLOPE ALTICE'O**<sup>®</sup> sont dotés de multiples entrées pour capteurs spécifiques aux traitements des eaux de piscines et équipés de fonctions d'alarmes et de régulations à commandes cycliques transmises au travers de 6 relais configurables pour le contrôle de la température, du pH, du Redox, du stabilisant de chlore et de multiples capteurs de technologies différentes pour la mesure du chlore actif, du chlore libre, du chlore total, de l'ozone ou du PHMB. Ils peuvent également effectuer les mesures de Brome actif et de Brome libre pour les applications en eau de mer ou, avec un capteur spécifique, le brome en galets (BCDMH).

Deux ports, RS232 et RS485, pour imprimante et/ou liaison informatique leurs permettent d'établir une communication par liaison directe ou MODEM (Wifi, GSM ou Ethernet) via internet, à un ordinateur de bureau (PC) pour archivage et traitement graphique des données d'acquisitions.

Le logiciel **SYSCOM**<sup>®</sup> développé par SYCLOPE Electronique S.A.S. est disponible pour réaliser ces fonctions. Enfin, pour une plus grande facilité de maintenance, de programmation ou de préprogrammation de l'appareil, le logiciel **ALTICOM**<sup>®</sup> permettra d'effectuer toutes les opérations techniques nécessaires au fonctionnement de l'appareil.

Un accès internet est également disponible via le site **mysyclope.com** pour la récupération et la gestion en temps réel des données et des alertes de tous les appareils d'un même site.

La simplicité du fonctionnement des **SYCLOPE ALTICE'O**<sup>®</sup>, la convivialité et la technicité remarquable de ces équipements, vous feront profiter pleinement de leurs nombreuses possibilités et vous garantirons un parfait contrôle et une parfaite surveillance de la qualité de l'eau de votre piscine.

Vous trouverez dans les instructions qui vont suivre, toutes les informations nécessaires à l'installation, l'utilisation et l'entretien de votre nouvel équipement.

- > Installation
- Caractéristiques techniques
- > Instructions pour la mise en service
- Conseils de sécurité

Si vous souhaitez recevoir de plus amples informations ou si vous rencontrez des difficultés qui n'ont pas été spécifiées dans ce manuel, contactez rapidement votre revendeur habituel ou adressez-vous directement aux services commerciaux de SYCLOPE Electronique S.A.S., soit à l'agence ou au bureau de votre région, soit aux services techniques/qualité de nos établissements. Nous ferons le nécessaire pour vous aider et vous faire profiter de nos conseils ainsi que notre savoir-faire dans le domaine de la mesure et du traitement des eaux de piscines.

Contact : service-technique@syclope.fr

## 2) Conformité à la FCC

L'appareil analyseur/régulateur de la gamme **SYCLOPE ALTICE'O**<sup>®</sup> est conforme à la section 15 du règlement de la FCC. L'utilisation de cet appareil est soumise aux deux conditions suivantes :

(1) Cet appareil ne doit pas causer d'interférences nuisibles et (2) cet appareil doit être capable d'accepter toutes les interférences éventuelles, y-compris les interférences pouvant provoquer un fonctionnement inattendu.

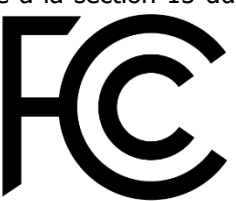

Cet appareil a été testé et déclaré conformément à la partie 15 de la

réglementation de la FCC (Commission fédérale des communications). Il répond aux critères d'un appareil numérique de classe B. Ces critères ont été déterminés pour obtenir une protection raisonnable contre les interférences gênantes dans les installations à caractère résidentiel. Si cet appareil est installé ou utilisé de manière non-conforme aux instructions, il peut générer, utiliser ou émettre de l'énergie de radiofréquence pouvant causer des interférences qui généraient les communications radios. Il n'est toutefois pas garanti qu'aucune interférence ne subsiste dans certains cas.

Si l'utilisation de l'appareil cause des interférences et gène ainsi la réception de radio ou de télévision (allumer et éteindre l'appareil pour vérifier), l'utilisateur doit essayer de les faire disparaitre à l'aide des méthodes suivantes :

- En réorientant ou en changeant l'antenne de réception de place,
- En augmentant la distance entre l'appareil et le récepteur,
- En connectant l'appareil à la sortie d'un circuit autre que celui du récepteur,
- En se renseignant auprès du vendeur ou d'un spécialiste radio/TV.

Toute modification ou changement apporté à l'appareil et non expressément autorisée par l'entreprise qui doit garantir la conformité aux normes précitées peut annuler la permission d'utilisation de l'appareil.

**Remarque :** Pour assurer la conformité avec les règlements de la FCC sur les interférences électromagnétiques pour un appareil de classe B, utilisez des câbles correctement blindés et mis à la terre tel que préconisé dans la présente notice. L'utilisation d'un câble qui ne serait pas correctement blindé ou relié à la terre risque d'enfreindre les règles de la FCC.

#### 3) Utilisation du document

Veuillez lire la totalité du présent document avant toute installation, manipulation ou mise en service de votre appareil afin de préserver la sécurité des baigneurs, des utilisateurs ou du matériel.

Les informations données dans ce document doivent être scrupuleusement suivies. SYCLOPE Electronique S.A.S ne pourrait être tenu pour responsable si des manquements aux instructions du présent document étaient observés.

Afin de faciliter la lecture et la compréhension de cette notice, les symboles et pictogrammes suivants seront utilisés.

- Information de texte
- Action à faire
- > Elément d'une liste, d'un chapitre ou énumération

4) Signes et symboles

- Identification d'une tension ou courant continu
- V Identification d'une tension ou courant alternatif

Terre de protection

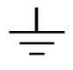

Terre fonctionnelle

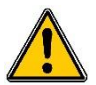

Risque de blessure ou accident. Identifie un avertissement concernant un risque potentiellement dangereux. La documentation doit être consultée par l'utilisateur à chaque fois que le symbole est notifié. Si les instructions ne sont pas respectées, cela présente un risque de mort, de dommages corporels ou de dégâts matériels.

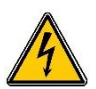

Risque de choc électrique. Identifie une mise en garde relative à un danger électrique mortel. Si les instructions ne sont pas strictement respectées, cela implique un risque inévitable de dommages corporels ou de mort.

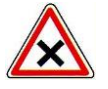

Risque de mauvais fonctionnement ou de détérioration de l'appareil

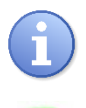

Remarque ou information particulière.

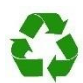

Elément recyclable

#### 5) Stockage et transport

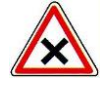

Il est nécessaire de stocker et de transporter votre **SYCLOPE ALTICE'O**<sup>®</sup> dans son emballage d'origine afin de le prévenir de tout dommage. Le colis devra lui aussi être stocké dans un environnement protégé de l'humidité et à l'abri d'une exposition aux produits chimiques.

Conditions ambiantes pour le transport et le stockage :

Température : -10 °C à 60 °C Humidité de l'air : Maximum 90% sans condensation

#### 6) Packaging

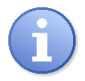

L'appareil est livré sans aucun câble.

Les opercules du boitier ne sont pas pré-percés. Un jeu de cinq presse-étoupes est fourni avec le boitier afin de réaliser les premières connexions. Les câbles utilisés doivent être adaptés à ces derniers afin de respecter l'indice de protection IP65.

Est inclus dans le packaging :

- ✓ La centrale d'analyses et de régulation SYCLOPE ALTICE'O®
- ✓ Un jeu de 5 presse-étoupes
- $\checkmark$  La notice de mise en service
- ✓ La notice de programmation
- ✓ La notice de communications (Option)

#### 7) Garantie

La garantie est assurée selon les termes de nos conditions générales de vente et de livraison dans la mesure où les conditions suivantes sont respectées :

- > Utilisation de l'équipement conformément aux instructions de ce manuel
- Aucune modification de l'équipement de nature à modifier son comportement ou de manipulation non-conforme
- > Respect des conditions de sécurité électriques

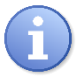

Le matériel consommable n'est plus garanti dès sa mise en service.

#### II. Consignes générales de sécurité et d'environnement

Veuillez :

- Lire attentivement ce manuel avant de déballer, de monter ou de mettre en service cet équipement
- > Tenir compte de tous les dangers et mesures de précaution préconisées

Le non-respect de ces procédures est susceptible de blesser gravement les intervenants ou d'endommager l'appareil.

#### 1) Utilisation de l'équipement

Les équipements **SYCLOPE ALTICE'O**<sup>®</sup> ont été conçus pour mesurer, calculer et réguler la température, le pH, les différents types de chlore, le potentiel Redox, l'ozone, les différents types de brome, le PHMB, le stabilisant de chlore, la conductivité, la salinité, le débit, etc ... (se reporter à la liste fournie dans la présente notice) à l'aide de capteurs et de commandes d'actionneurs appropriés dans le cadre des possibilités d'utilisation décrites dans le présent manuel.

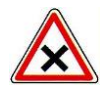

Toute utilisation différente est considérée comme non-conforme et doit être proscrite. SYCLOPE Electronique S.A.S. n'assumera en aucun cas la responsabilité et les dommages qui en résultent.

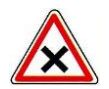

Toute utilisation de capteurs ou d'interfaces non-conformes aux caractéristiques techniques définies dans le présent manuel doit également être proscrite.

#### 2) Obligations de l'utilisateur

L'utilisateur s'engage à ne laisser travailler avec les équipements **SYCLOPE ALTICE'O**<sup>®</sup> décrits dans ce manuel que le personnel qui :

- Est sensibilisé avec les consignes fondamentales relatives à la sécurité du travail et de la prévention des accidents
- > Est formé à l'utilisation de l'appareil et de son environnement
- > A lu et compris la présente notice, les avertissements et les règles de manipulation

#### 3) Prévention des risques

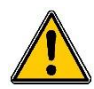

L'installation et le raccordement des équipements **SYCLOPE ALTICE'O**<sup>®</sup> ne doivent être effectués que par un personnel spécialisé et qualifié pour cette tâche. L'installation doit respecter les normes et les consignes de sécurité en vigueur !

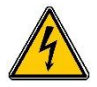

Avant de mettre l'appareil sous tension ou de manipuler les sorties des relais, veuillez toujours couper l'alimentation électrique primaire !

Ne jamais ouvrir l'appareil sous tension !

Les opérations d'entretien et les réparations doivent être effectuées que par un personnel habilité et spécialisé !

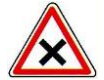

Veillez à bien choisir le lieu d'installation des équipements en fonction de l'environnement ! Le boîtier électronique **SYCLOPE ALTICE'O**<sup>®</sup> ne doit pas être installé dans un environnement à risque. Il doit être installé à l'abri des rayons directs du soleil, des projections d'eau ou des produits chimiques, dans un endroit sec et ventilé isolé des vapeurs corrosives.

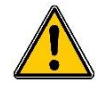

A l'exception des sorties relais, tous les raccordements entrées/sorties doivent être connectés à des très basses tensions de sécurité. Ces tensions sont généralement fournies par l'appareil et n'excède pas 15V continu.

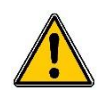

S'assurer que les capteurs chimiques utilisés avec cet appareil correspondent bien aux produits chimiques utilisés. Reportez-vous à la notice technique individuelle de chaque capteur. La chimie de l'eau est très complexe, en cas de doute, contacter immédiatement notre service technique ou votre installateur agréé.

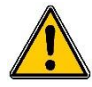

Les capteurs chimiques sont des éléments sensibles et dotés de parties consommables. Ils doivent être surveillés, entretenus et étalonnés régulièrement à l'aide de trousses d'analyses spécifiques non-fournies avec cet équipement. En cas de défaut, un risque potentiel d'injection excédentaire de produit chimique peut être constaté. Dans le doute, un contrat d'entretien doit être pris auprès de votre installateur ou à défaut auprès de nos services techniques. Contacter votre installateur agréé ou notre service commercial pour plus d'informations.

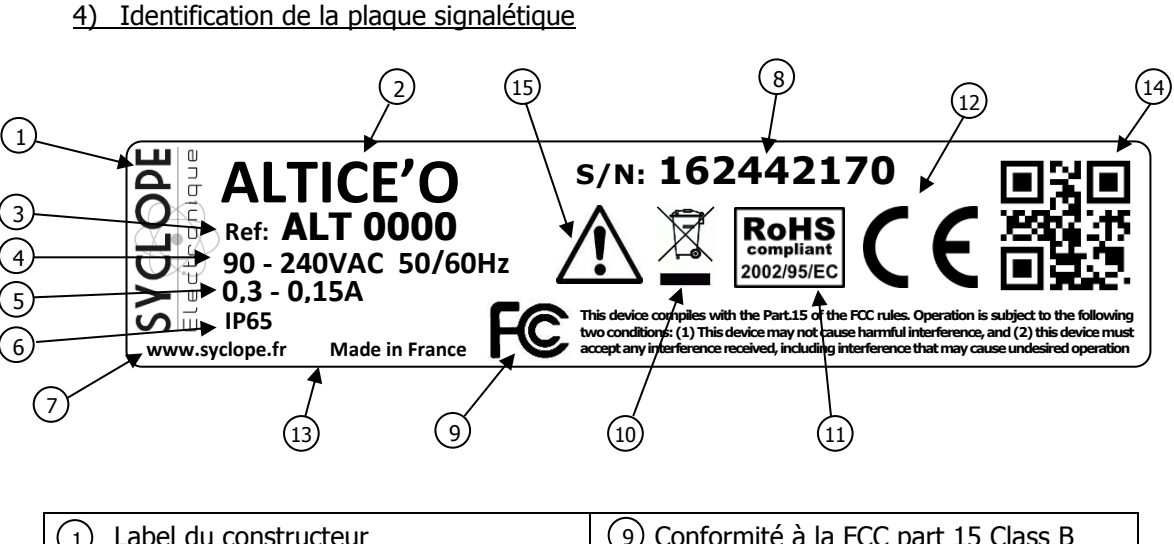

| 1) Label du constructeur          | (9) Conformité à la FCC part 15 Class B    |
|-----------------------------------|--------------------------------------------|
| 2 Modèle du produit               | (10) Produit recyclable spécifiquement     |
| 3 Référence du produit            | (11) Limitation des substances dangereuses |
| 4 Plage d'aimentation électrique  | (12) Homologation CE                       |
| 5 Valeurs du courant maximum      | (13) Pays d'origine                        |
| 6 Classe de protection du boitier | (14) Identification codée du constructeur  |
| 7 Identification du fabricant     | 15 Danger particulier. Lire la notice      |
| 8 Numéro de série                 |                                            |

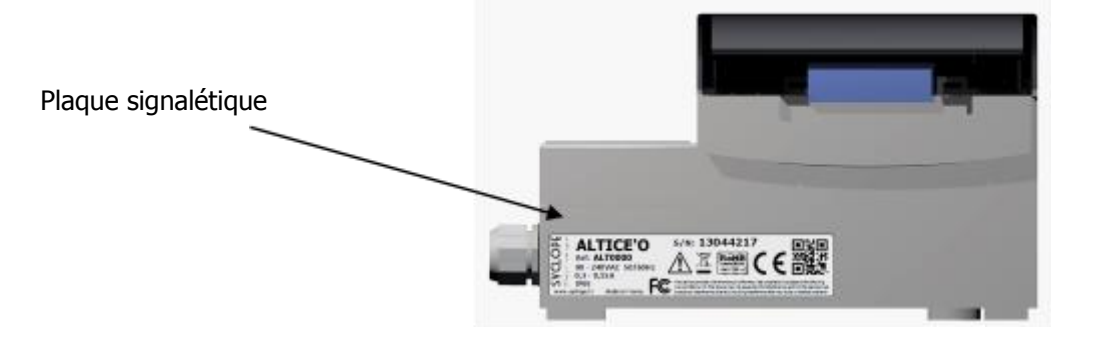

#### 5) Elimination des déchets et conformités

Les emballages recyclables des équipements **SYCLOPE ALTICE'O**<sup>®</sup> doivent être éliminés selon les règles en vigueur.

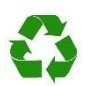

Les éléments tels que papiers, cartons, plastiques ou tout autre élément recyclable doivent être amenés dans un centre de tri adapté.

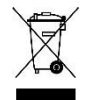

DEEE : Conformément à la directive européenne 2002/96/CE, ce symbole indique qu'à partir du 12 août 2005 les appareils électriques et électroniques ne peuvent plus être éliminés dans les déchets ménagers ou industriels. Conformément aux prescriptions en vigueur, les consommateurs au sein de l'Union Européenne sont tenus, à compter de cette date, de redonner leurs anciens équipements au fabricant qui se chargera de leur élimination sans charge.

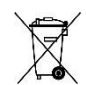

Collecte et recyclage des batteries internes : Conformément à la directive européenne 2006/66/CE, ce symbole indique qu'à partir du 26 Septembre 2006, les piles et accumulateurs usagés ainsi que leurs déchets contenant des produits dangereux comme le mercure (Hg), le plomb (Pb) ou le cadmium (Cd) doivent être collectés séparément et recyclés par le constructeur ou par un organisme habilité.

RoHs : Conformément à la directive européenne 2002/95/CE, ce symbole indique que l'appareil **SYCLOPE ALTICE'O**<sup>®</sup> a été conçu en respectant la limitation des substances dangereuses.

(F

CE : Conformément à la directive basse tension (2006/95/CE) et à la directive de compatibilité électromagnétique (2004/108/CE), ce symbole indique que l'appareil a été conçu dans le respect des directives précédemment citées.

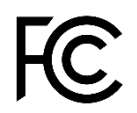

FCC : Conformément à la partie 15 de la réglementation de la FCC (commission fédérale des communications), ce symbole indique que l'appareil a été testé et approuvé dans le respect et les conditions d'un appareil de classe B.

## III. Caractéristiques techniques et fonctions du SYCLOPE ALTICE'O®

| Caractéristiques générales                  |                                                                     |              |
|---------------------------------------------|---------------------------------------------------------------------|--------------|
| Туре                                        | Repère(s)                                                           |              |
| Consommation                                | 0,3A Maxi. (90VAC) à 0,15A Maxi. (240VAC)                           | -            |
| Alimentation requise                        | Entre 90 et 240VAC +/-10%                                           | -            |
| Catégorie de surtension                     | Catégorie II                                                        |              |
| Surtension temporaire                       | Accepte les surtensions temporaires sur le réseau                   |              |
|                                             | d'alimentation.                                                     |              |
| Protection électrique                       | Fusible 315 mA Temporisé 5x20 Verre                                 | F5           |
| Températures maximales de<br>fonctionnement | -5 °C à 45°C                                                        | -            |
| Température de stockage                     | -10 °C à 60°C                                                       | -            |
| Humidité                                    | Max. 90% sans condensation                                          | -            |
| Altitude                                    | Usage inferieur à 2000m                                             | -            |
| Matériaux du boîtier                        | ABS ou Polycarbonate (Version UL/CSA)                               | -            |
|                                             | Longueur : 320 mm (12,6 pouces)                                     | -            |
| Encombrement du boîtier                     | Largeur : 260 mm (10,2 pouces)                                      |              |
|                                             | Hauteur : 129 mm (5,1 pouces)                                       |              |
| Poids du boîtier                            | 3 kg                                                                | -            |
| Indice de protection                        | IP 65                                                               | -            |
| Affichage                                   | Ecran graphique couleur 800x465 rétroéclairé                        | -            |
|                                             | Entrées                                                             |              |
| Entrées de mesure                           | 10 entrées de mesure génératrices (12V) 420 mA                      | E1 à E10     |
| Entrées de commande ou de<br>débit          | 2 entrées de commande T.O.R. ou impulsionnelles ou<br>débitmétrique | CAD1 et CAD2 |
| Entrées numérique                           | 2 voies de mesures numériques pour sonde stabilisant                | E19 à E20    |
| Entrées USB                                 | Connecteur USB en façade                                            | -            |
| Sorties                                     |                                                                     |              |
| Sorties relais                              | 6 sorties relais contacts secs libres de potentiel                  | Relais1 à    |
|                                             | Pouvoir de coupure Max. 5A / 250 VAC                                | Relais6      |
| Sorties analogiques                         | 6 sorties analogiques 0/420 mA Max 500 $\Omega$                     | SA1 à SA6    |
| Sortie imprimante                           | 1 sortie imprimante type RS232                                      | SV3          |
| Sorties alimentation                        | 2 sorties d'alimentation 12V pour chambres de mesure<br>Max 1A      | 12V          |
| Communications                              |                                                                     |              |
| Bus RS485                                   | 1 bus de communication RS485                                        | RS485        |
| Bus I+I⁻                                    | 1 bus de communication pour Deport d'affichage SYCLOPE              | I+I-         |
| Bus I2C                                     | 1 bus de communication pour module d'extension (Option)             | LDA/LCL      |

## 1) Caractéristiques techniques

| Fonctions principales               |                                                                                               |                                                                                                    |
|-------------------------------------|-----------------------------------------------------------------------------------------------|----------------------------------------------------------------------------------------------------|
| Fonction                            | Spécification(s)                                                                              | Remarque(s)                                                                                                    |
| Mode de régulation                  | P, PI, PID, Auto adaptative                                                                   | Temps d'injection calculé en %<br>Temps de cycle d'injection relais 240 s                                                |
| Type d'actionneurs                  | Sorties relais contacts secs<br>Sorties 0/420 mA<br>Sorties impulsionnelles (Relais internes) | Commande en modulation de largeur<br>Commande de 0 à 100%<br>Commande en fréquence de 0 à 180 cps                        |
| Sens de régulation                  | Ascendant ou descendant                                                                       |                                                                                                    |
| Alarmes                             | Alarmes basses, hautes et techniques                                                          | Exprimées en valeur réelles de mesure<br>Commande de seuils haut et bas                                                  |
| Asservissement                      | Contrôle à distance<br>Contrôle de débit                                                      | Asservissement des injections à un<br>contact externe (filtration par exemple)<br>ou à un contrôle de circulation d'eau. |
| Timers                              | Programmation de plages horaires de<br>fonctionnement                                         | Possibilité de 4 plages horaires différentes hebdomadaires.                                                              |
| Calculs chimiques                   | Calculs chimiques à partir des autres<br>paramètres de mesure                                 | 8 possibles                                                                                                    |
| Configuration                       | Choix de configuration standard                                                               | Paramétrage automatique de la machine                                                                                    |
| Maintenance                         | Assistance à la maintenance                                                                   | Contrôle des organes de régulation                                                                                       |
| Enregistrement                      | Enregistrement des données                                                                    | Traçabilité des évènements                                                                                               |
| Modules d'extension<br>sur rail DIN | 2 modules de 8 relais<br>2 modules de 8 sorties 0/420 mA                                      | Pilotés par bus I2C                                                                                                    |

## 2) Fonctions principales

## 3) Paramètres et échelles de mesure

| Mesures et régulations |                   |           |  |
|------------------------|-------------------|-----------|--|
| Paramètres             | Echelle de mesure | Précision |  |
| TPC                    | -5 à 45℃          | ± 0,5 %   |  |
| 1.0                    | 0 à 100°C         | ± 0,5 %   |  |
|                        | 0 à 14 pH         | ± 0,5 %   |  |
| рн                     | -15,1 à 1 pH      | ± 0,5 %   |  |
| Dedex                  | 0 à 1000 mV       | ± 0,5 %   |  |
| Redox                  | 0 à 1500 mV       | ± 0,5 %   |  |
|                        | 0 à 1 ppm         | ± 0,5 %   |  |
|                        | 0 à 2 ppm         | ± 0,5 %   |  |
| Chlore actif           | 0 à 5 ppm         | ± 0,5 %   |  |
|                        | 0 à 10 ppm        | ± 0,5 %   |  |
|                        | 0 à 20 ppm        | ± 0,5 %   |  |
|                        | 0 à 1 ppm         | ± 0,5 %   |  |
|                        | 0 à 2 ppm         | ± 0,5 %   |  |
| Chlore libre           | 0 à 5 ppm         | ± 0,5 %   |  |
|                        | 0 à 10 ppm        | ± 0,5 %   |  |
|                        | 0 à 20 ppm        | ± 0,5 %   |  |
|                        | 0 à 1 ppm         | ± 0,5 %   |  |
|                        | 0 à 2 ppm         | ± 0,5 %   |  |
| Chlore total           | 0 à 5 ppm         | ± 0,5 %   |  |
|                        | 0 à 10 ppm        | ± 0,5 %   |  |
|                        | 0 à 20 ppm        | ± 0,5 %   |  |
|                        | 0 à 1 ppm         | ± 0,5 %   |  |
|                        | 0 à 2 ppm         | ± 0,5 %   |  |
| Brome actif            | 0 à 5 ppm         | ± 0,5 %   |  |
|                        | 0 à 10 ppm        | ± 0,5 %   |  |
|                        | 0 à 20 ppm        | ± 0,5 %   |  |
|                        | 0 à 1 ppm         | ± 0,5 %   |  |
|                        | 0 à 2 ppm         | ± 0,5 %   |  |
| Brome libre            | 0 à 5 ppm         | ± 0,5 %   |  |
|                        | 0 à 10 ppm        | ± 0,5 %   |  |
|                        | 0 à 20 ppm        | ± 0,5 %   |  |
|                        | 0 à 1 ppm         | ± 0,5 %   |  |
|                        | 0 à 2 ppm         | ± 0,5 %   |  |
| BCDMH/DBDMH            | 0 à 5 ppm         | ± 0,5 %   |  |
|                        | 0 à 10 ppm        | ± 0,5 %   |  |
|                        | 0 à 20 ppm        | ± 0,5 %   |  |
| Ozone                  | 0 à 1 ppm         | ± 0,5 %   |  |
| 02011C                 | 0 à 2 ppm         | ± 0,5 %   |  |
|                        | 0 à 20 ppm        | ± 0,5 %   |  |
| PHMB                   | 0 à 50 ppm        | ± 0,5 %   |  |
|                        | 0 à 100 ppm       | ± 0,5 %   |  |
|                        | 0 à 100 ppm       | ± 0,5 %   |  |
| Stabilisant            | 0 à 200 ppm       |           |  |
| Stabilisant            | 0 à 300 ppm       |           |  |
|                        | 0 à 500 ppm       | ± 0,5 %   |  |
|                        | 0 à 1000 µS       | ± 0,5 %   |  |
|                        | 0 à 2000 µS       |           |  |
| Conductivité           | 0 à 5000 µS       | ± 0,5 %   |  |
|                        | 0 à 10000 µS      | ± 0,5 %   |  |
|                        | 0 à 100 mS        | ± 0,5 %   |  |

|           | 0 à 12 g/l                       | + 1 %   |
|-----------|----------------------------------|---------|
| Salinité  | 0 à 32 g/l                       | ± 1 %   |
|           | 0 à 72 g/l                       | ± 1 %   |
|           | 0 à 1 NTU                        | ± 0,5 % |
|           | 0 à 2 NTU                        | ± 0,5 % |
|           | 0 à 5 NTU                        | ± 0,5 % |
|           | 0 à 10 NTU                       | ± 0,5 % |
| Turbiditá | 0 à 20 NTU                       | ± 0,5 % |
| Turbialte | 0 à 50 NTU                       | ± 0,5 % |
|           | 0 à 100 NTU                      | ± 0,5 % |
|           | 0 à 200 NTU                      | ± 0,5 % |
|           | 0 à 500 NTU                      | ± 0,5 % |
|           | 0 à 1000 NTU                     | ± 0,5 % |
| Dábit     | 0 to 9999 litres/heure           |         |
| Debit     | 0 to 999,9 m <sup>3</sup> /heure |         |

#### IV. Installation et branchements du SYCLOPE ALTICE'O®

#### 1) Conditions d'installation

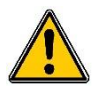

Pour garantir la sécurité des utilisateurs et assurer un fonctionnement correct de votre **SYCLOPE ALTICE'O**<sup>®</sup>, veuillez respecter les consignes d'installation suivantes :

- > Installer l'appareil dans un local sec
- > L'appareil doit être protégé de la pluie, du gel et des rayons directs du soleil
- > La température ambiante doit être comprise entre -5 et 45°C sans condensation
- > Choisir un lieu d'installation sans vibration, sur un support propre et non déformé

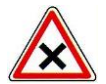

En cas de non-respect de ces consignes :

- > L'appareil risque d'être endommagé
- Les mesures peuvent être perturbées
- > La garantie ne sera pas assurée !

## 2) Installation des appareils muraux

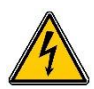

Avant de procéder au montage et aux raccordements électriques, couper les alimentations ! La classe IP65 n'est garantie que si le capot de fermeture et la vitre du boîtier électrique sont fermés et si les presse-étoupes correspondent aux diamètres de vos câbles et sont correctement serrés.

▶ Percer 3 trous Ø 5 mm conformément au plan de perçage ci-dessous

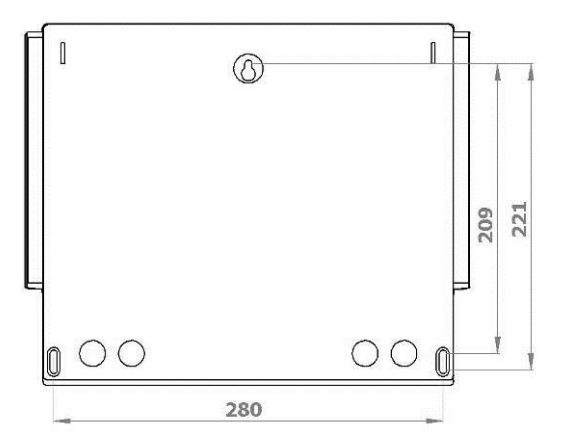

- ► Introduire les chevilles de 5 mm à l'aide d'un marteau
- ▶ Fixer la vis supérieure (vis du haut) en premier sans la serrer complètement
- Positionner les vis inférieures et les serrer
- ► Serrer la vis supérieure
- Assurer vous de la bonne stabilité et du niveau du boîtier

#### 3) Branchements électriques

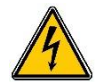

Les installations électriques doivent être effectuées suivant les normes en vigueur et par un personnel habilité !

Un contacteur différentiel de sécurité de 30 mA doit être installé en amont de l'appareil ! Un disjoncteur de protection de 2A, accessible par l'utilisateur, doit être installé à proximité de l'appareil et facilement accessible afin d'effectuer le sectionnement de l'alimentation primaire. Il doit être bien identifié comme élément de coupure de l'appareil ! Avant de procéder aux raccordements, couper les alimentations électriques !

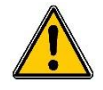

Utiliser de préférence des câbles monobrins

Dans le cas contraire, utiliser impérativement des embouts de câblage à sertir afin de garantir qu'aucun brin ne puisse entrer en contact avec les câbles voisins !

Sécuriser les connexions filaires sur les borniers à l'aide de colliers de serrage.

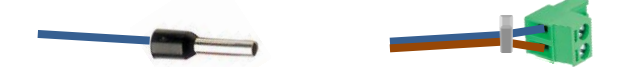

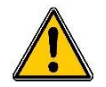

Le **SYCLOPE ALTICE'O**<sup>®</sup> doit être impérativement asservi à la filtration de la piscine à l'aide d'une des deux entrées "commande à distance" CAD1 ou CAD2

La centrale **SYCLOPE ALTICE'O**<sup>®</sup> est protégée par un fusible verre 5X20 de surintensité 315 mA à fusion retardée et par une varistance contre les surtensions de 275V

RéférenceDésignationFUS5X20T315Fusible temporisé 315 mA 5x20 Verre

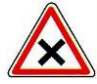

En cas de destruction du fusible, vérifier que la carte ne soit pas brûlée. Si c'est le cas, changer impérativement la carte complète !

En cas de destruction de la varistance, veuillez retourner l'appareil à notre service technique pour expertise !

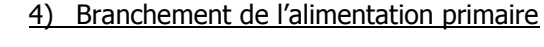

Les appareils **SYCLOPE ALTICE'O**<sup>®</sup> sont dotés d'une alimentation à découpage. Ils sont donc capables d'être alimentés par une tension alternative comprise entre 90V et 240VAC +/-10% à 50/60 Hz.

- ▶ Utiliser un câble 3 fils de 1,5mm<sup>2</sup> minimum pour réaliser le câblage de l'alimentation
- ▶ Retirer la gaine de protection en prenant soin d'avoir le fil de terre plus long que les autres.
- Dénuder les 3 fils sur 7mm
- Passer le câble 3 pts dans un presse-étoupe
- ▶ Câbler la phase sur le 1 et le neutre sur le 2 du bornier secteur B1
- ► Câbler la terre sur le plot PL1 à l'aide d'une cosse à sertir à œillet pour vis M4 et serrer la cosse à l'aide de la vis M4x6 et d'une rondelle frein (Fournie sous la vis de la cosse)
- ► Serrer le presse étoupe pour réaliser l'étanchéité

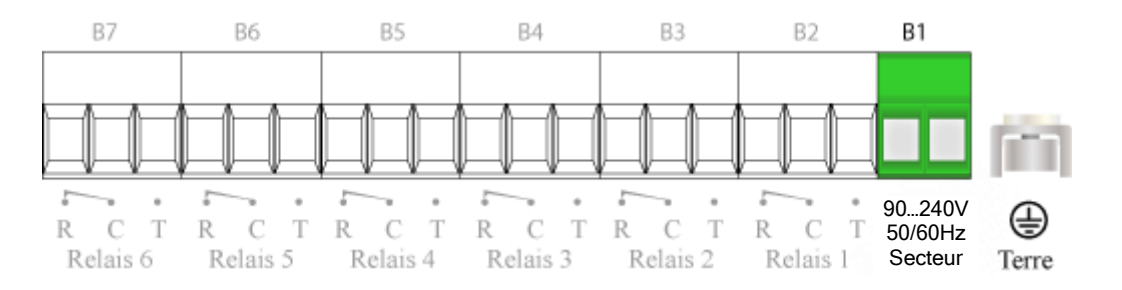

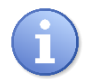

L'appareil **SYCLOPE ALTICE'O**<sup>®</sup> ne dispose pas d'interrupteur de mise sous tension. Il est donc directement alimenté lorsqu'il est branché au secteur.

#### 5) Branchements des relais libres de potentiels

Les sorties relais libres de potentiel servent à la régulation des différents paramètres mesurés ou calculés. Ils peuvent aussi être utilisés pour renvoyer des alarmes techniques.

Les sorties relais du **SYCLOPE ALTICE'O**<sup>®</sup> sont entièrement paramétrables. Vous pouvez ainsi affecter un relais à n'importe quel paramètre (mesuré ou calculé) et l'utiliser en fonction régulation ou alarme. Si vous utilisez la configuration automatique de votre **SYCLOPE ALTICE'O**<sup>®</sup>, les relais seront affectés automatiquement par une programmation "usine". (cf chap. VI : Configuration automatique du **SYCLOPE ALTICE'O**<sup>®</sup>)

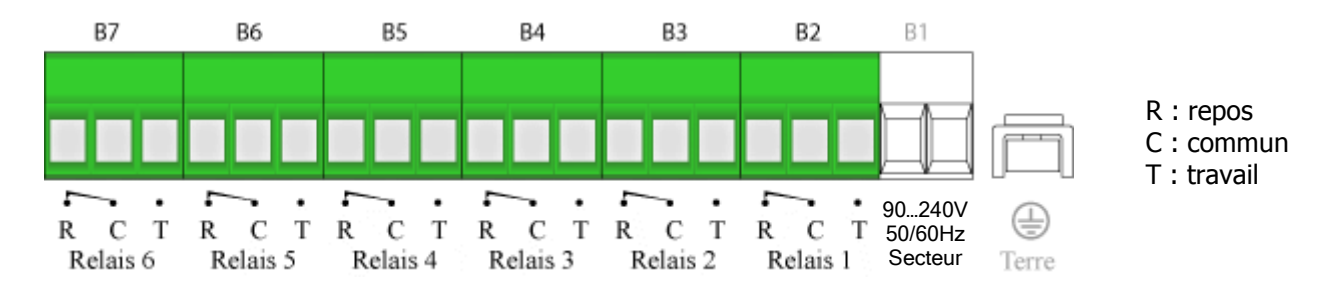

#### 6) Branchement des entrées de mesure

Les entrées analogiques de mesure sont dédiées à l'acquisition de paramètres multiples dont la technologie du capteur ou de la chambre de mesure est une sortie 4...20 mA.

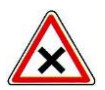

Les entrées de mesure sont <u>toutes génératrices (12VDC)</u> et ne doivent en aucun cas être alimentées !

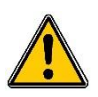

Les entrées analogiques du **SYCLOPE ALTICE'O**<sup>®</sup> ne sont pas isolées galvaniquement ! L'utilisation de chambre de mesures isolées SYCLOPE est obligatoire. Elles sont dotées des isolations galvaniques nécessaires au bon fonctionnement des différents capteurs ! Aucune réclamation ne pourra être prise en compte en cas de non-respect de ces consignes !

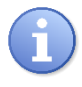

L'alimentation électrique des isolateurs et des convertisseurs de mesures inclus dans les chambres d'analyses est fournie par les deux sorties 12V disponibles sur la carte électronique de l'appareil.

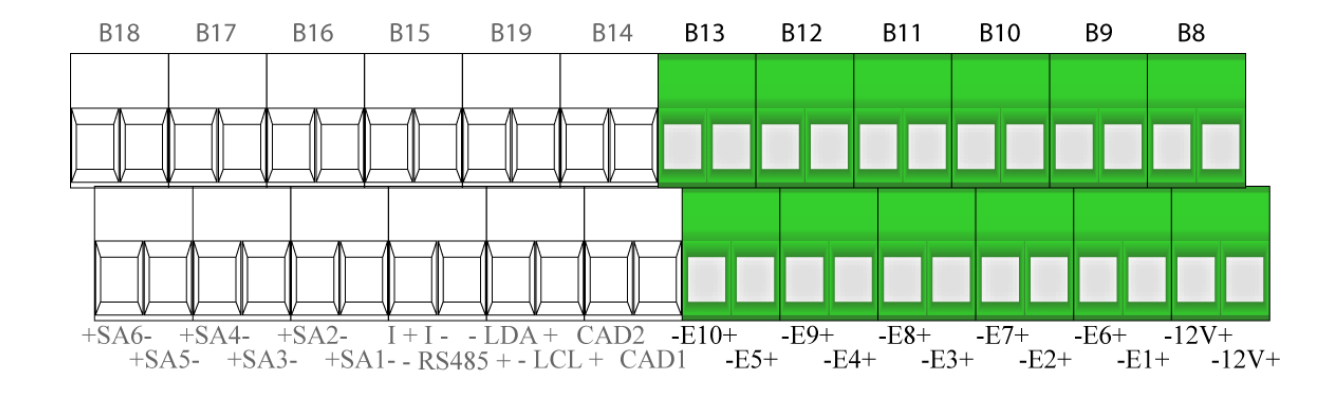

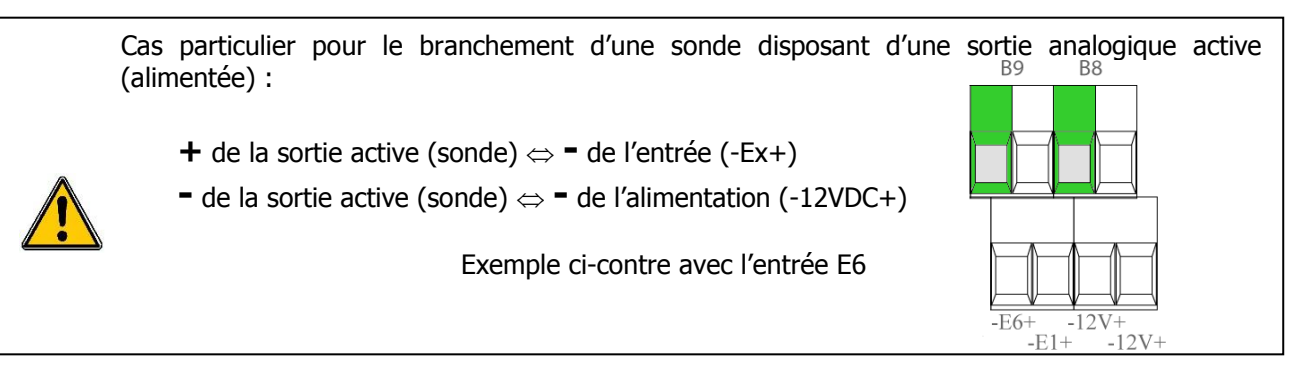

Si vous utilisez la configuration automatique de votre **SYCLOPE ALTICE'O**<sup>®</sup>, les entrées seront affectées automatiquement par une programmation "usine". (cf chap. VI : Configuration automatique du **SYCLOPE ALTICE'O**<sup>®</sup>)

#### 7) Branchement des alimentations des chambres de mesure

Pour fonctionner, les chambres de mesure doivent être alimentées sous une tension continue de 12V. Pour cela, le **SYCLOPE ALTICE'O**<sup>®</sup> dispose de deux sorties identifiées.

Ne pas inverser les polarités de ces sorties !

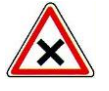

- Fil rouge sur le +
  - Fil marron sur le –

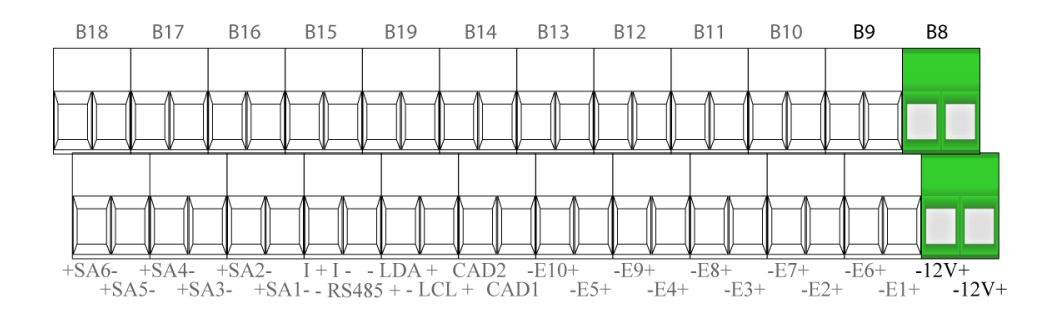

#### 8) Branchement des sorties analogiques

Les sorties analogiques du **SYCLOPE ALTICE'O**<sup>®</sup> servent à renvoyer les informations vers une GTC ou à piloter un organe de dosage via un signal 0/4...20 mA. Les sorties analogiques sont génératrices et fonctionnent avec une tension interne de 15VDC. La charge maximale est de 500 $\Omega$ .

Les sorties analogiques du **SYCLOPE ALTICE'O**<sup>®</sup> sont entièrement paramétrables. Vous pouvez ainsi affecter n'importe quel paramètre (mesuré ou calculé) et utiliser une des six sorties (ou 24, si usage des modules d'extension) en fonction régulation ou transfert de donnée.

Si vous utilisez la configuration automatique de votre **SYCLOPE ALTICE'O**<sup>®</sup>, les sorties ne seront pas affectées automatiquement lors de la programmation "usine". (cf chap. VI : Configuration automatique du **SYCLOPE ALTICE'O**<sup>®</sup>)

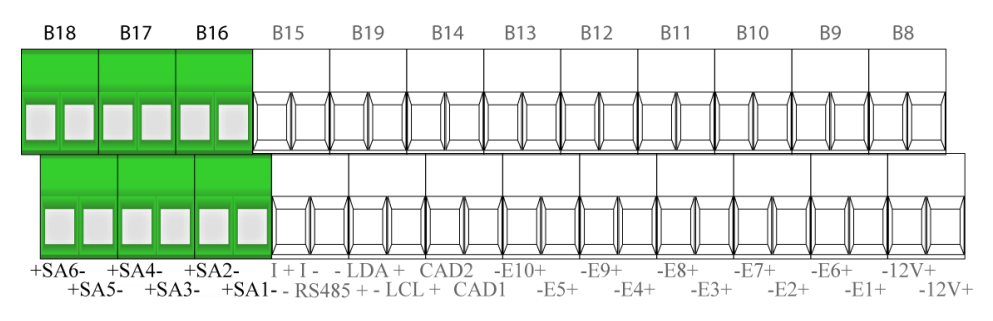

9) Branchement des entrées de contrôle à distance (CADx)

Le **SYCLOPE ALTICE'O**<sup>®</sup> dispose de deux entrées de commande à distance (CAD1 et CAD2) qui réalisent une fonction d'arrêt des organes de régulations. Ces entrées peuvent être soit des entrées de contact pour asservir à un moteur de filtration ou des entrées impulsionnelles pour asservir à une détection de débit de circulation.

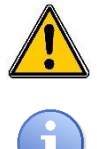

Il est impératif d'asservir votre appareil **SYCLOPE ALTICE'O**<sup>®</sup> au contact du moteur de filtration pour éviter tout incident de surdosage !

Les entrées CAD peuvent être programmées pour recevoir un contact NO (normalement ouvert), NF (normalement fermé) ou impulsionnel.

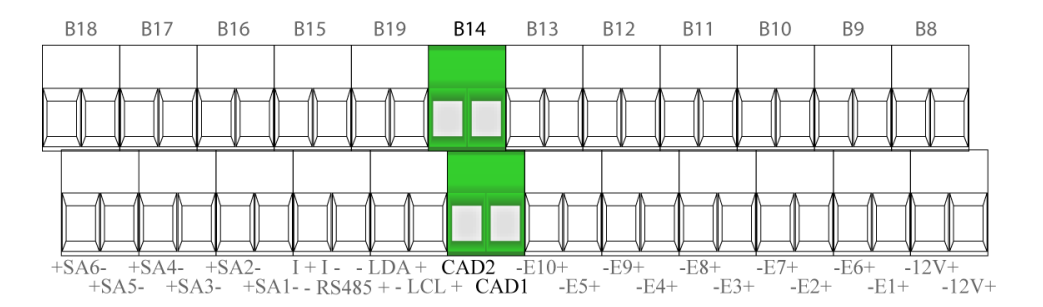

#### 10) Branchement des entrées de contrôle de débit

L'appareil **SYCLOPE ALTICE'O**<sup>®</sup> dispose de 10 entrées analogiques. Ainsi, il est possible de programmer n'importe quelle entrée libre en fonction « contrôle de débit » ou « niveau d'eau ». Cette fonction peut s'effectuer selon trois modes :

- > Contact ouvert : détection réalisée par contact NO (Normalement ouvert)
- Contact fermé : détection réalisée par contact NF (Normalement fermé)
- > Analogique : détection réalisée par boucle de courant 4-20 mA

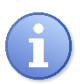

Les détecteurs de débit proposés par SYCLOPE Electronique S.A.S. sont, soit des détecteurs à boucle de courant 4-20 mA pour les chambres à eau perdues, soit à contact NO pour les chambres sur retours gravitaires. Ils sont vendus en option dans les chambres de mesure standard.

| Référence | Désignation                                            |
|-----------|--------------------------------------------------------|
| DEB0000   | Détecteur de débit pour chambre universelle            |
| DCC0000   | Détecteur de débit pour chambre canalisation 1"M (Kit) |

#### 11) Branchement du bus de communication I+I-

L'appareil **SYCLOPE ALTICE'O**<sup>®</sup> dispose d'un bus de communication informatique pour une liaison avec des boîtiers externes de type "déport d'affichage". Ces équipements sont vendus séparément et servent à déporter l'affichage des mesures dans un local éloigné (500m) comme un local MNS.

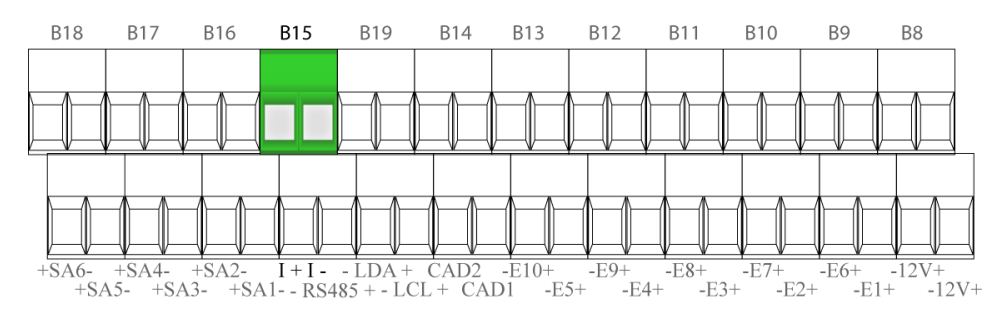

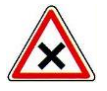

Respecter les polarités de branchement du bus

- Fil blanc sur I+
  - Fil bleu sur le I-

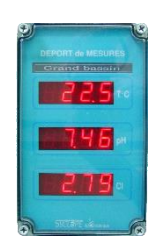

| Référence | Désignation                                              |
|-----------|----------------------------------------------------------|
| DEA0003   | Déport d'affichage T°C, pH, Chlore                       |
| DEA0004   | Déport d'affichage T°C, pH, Brome                        |
| DEA0023   | Déport d'affichage pH, Chlore A, Chlore B (Version DUAL) |

#### 12) Branchement de la sortie imprimante RS232

L'appareil **SYCLOPE ALTICE'O**<sup>®</sup> dispose d'une sortie RS232C compatible sérielle pour effectuer des rapports papier, assurer la surveillance de vos mesures et éditer l'historique de fonctionnement de la machine.

SYCLOPE Electronique S.A.S vous propose une imprimante compatible ainsi qu'un câble spécial de liaison afin de réaliser cette fonction :

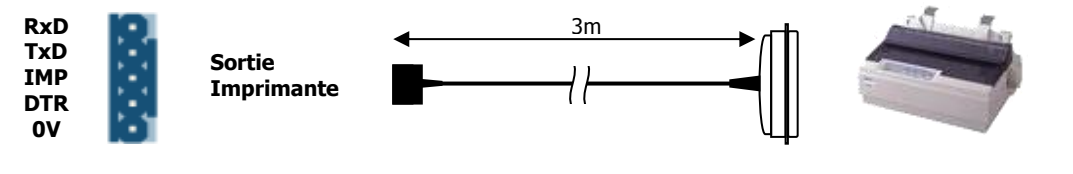

| Référence | Désignation                               |
|-----------|-------------------------------------------|
| IMP0080   | Imprimante 80 col. interface série        |
| CBI0000   | Câble d'imprimante 5pts/DB25M Longueur 3m |

#### 13) Branchement du bus de communication RS485

L'appareil **SYCLOPE ALTICE'O**<sup>®</sup> dispose d'un bus de communication RS485/RS422 pour la liaison entre un ordinateur de bureau et les logiciels de traitement de données **SYSCOM**<sup>®</sup> et **ALTICOM**<sup>®</sup> qui permettent d'effectuer la maintenance, la traçabilité des mesures, des alarmes, des consignes et d'afficher des graphiques...

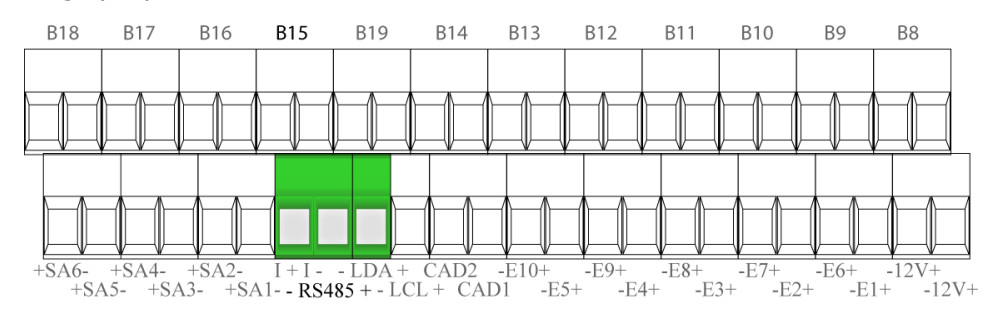

Veuillez nous contacter pour de plus amples informations sur ce produit.

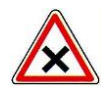

Respecter les polarités de branchement du bus

- + du bornier sur signal AA' (n°3) du convertisseur USB/RS485
- - du bornier sur signal BB' (n°4) du convertisseur USB/RS485
- - (LCL) bornier sur GND (n°5) du convertisseur USB/RS485

a) Connexion à un ordinateur muni de port USB

Afin de connecter votre **SYCLOPE ALTICE'O**<sup>®</sup> à votre ordinateur, nous vous recommandons un module d'interface USB/RS485 compatible avec l'appareil. Veuillez-vous reporter à la notice de ce module pour le branchement.

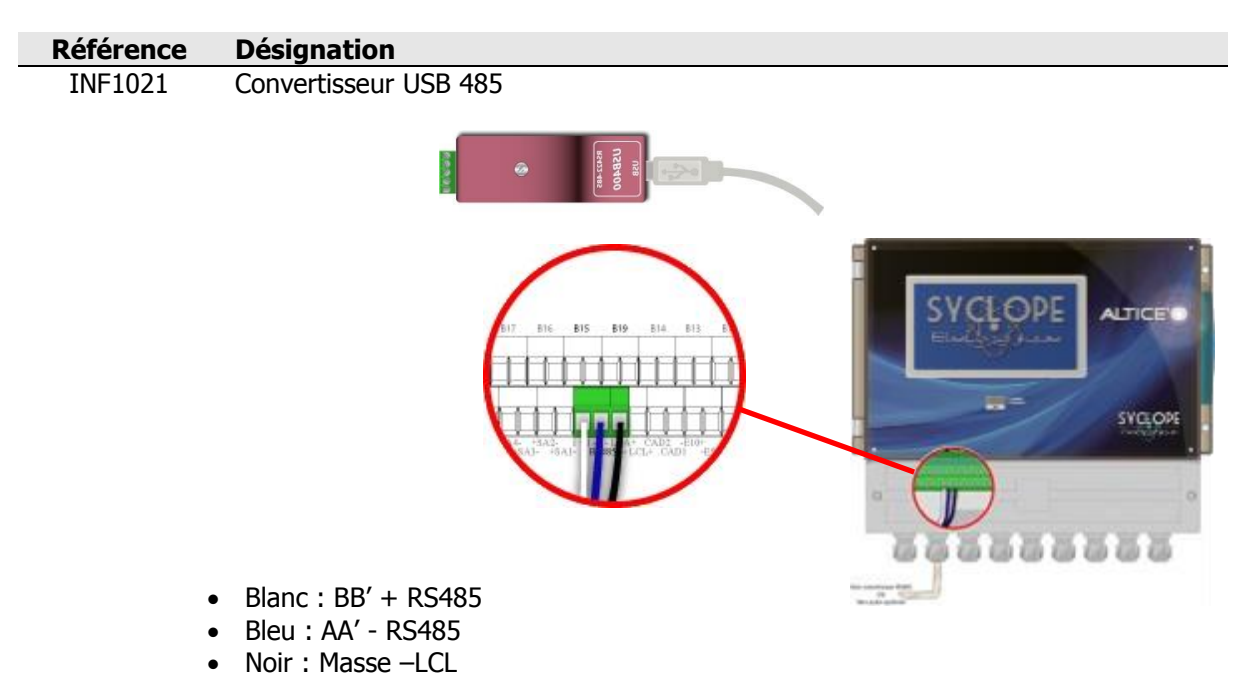

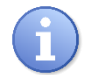

Les systèmes peuvent être chaînés en respectant l'ordre des câbles (mise en parallèle), et en repartant d'un système vers l'autre.

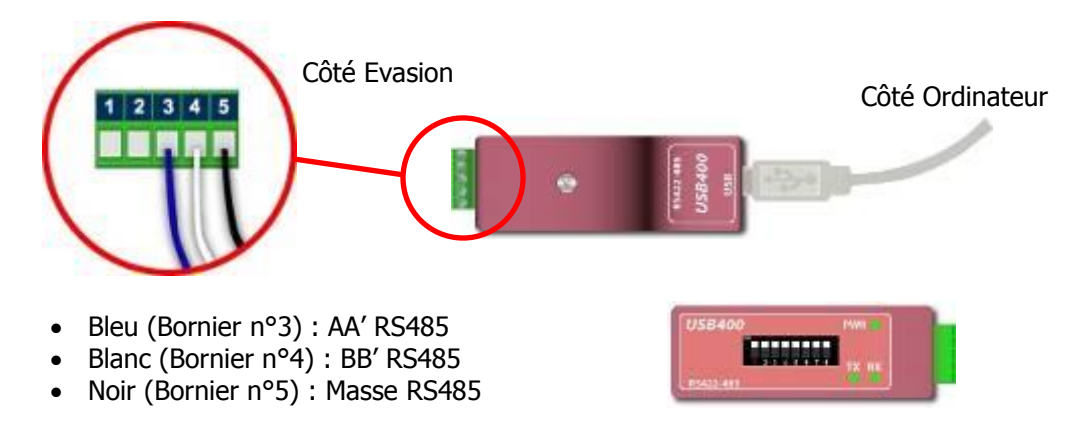

Configuration : Tous les switches sur  $\ensuremath{\textbf{ON}}$ 

b) Connexions multiples à un automate équipé d'un port RS485

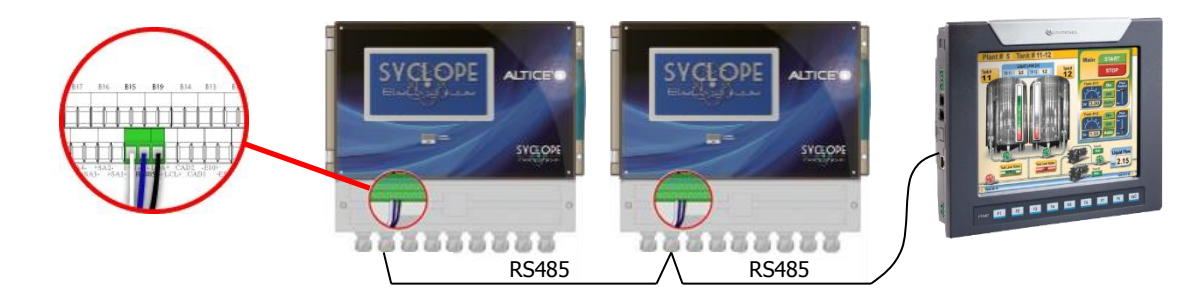

#### 14) Branchement du MODEM GSM interne

L'appareil **SYCLOPE ALTICE'O**<sup>®</sup> dispose d'un emplacement pour connecter un socket Modem GSM afin d'assurer la liaison avec un ordinateur à distance via le site internet **mysyclope.com** et le logiciel de communication **ALTICOM**<sup>®</sup>.

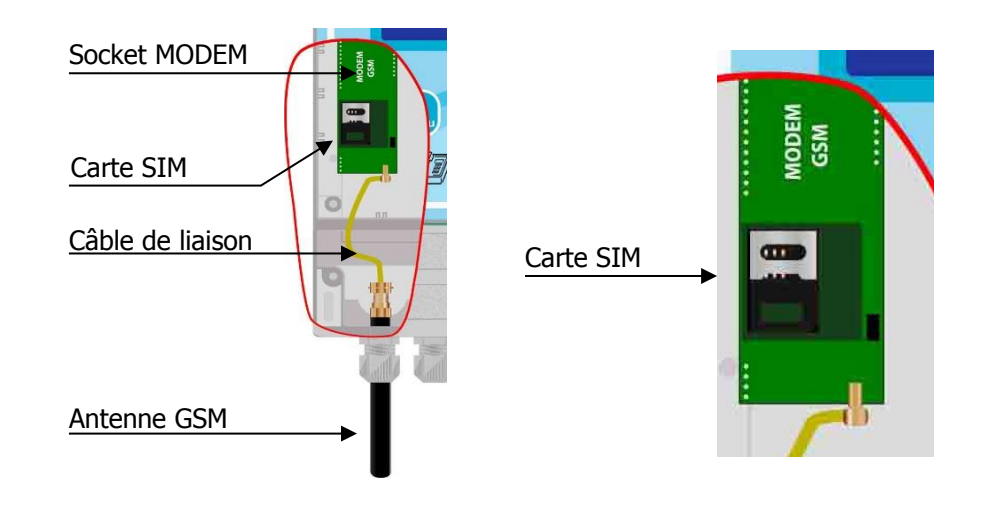

| Référence | Désignation                                              |
|-----------|----------------------------------------------------------|
| KMD0020   | Kit MODEM GSM/GPRS interne avec câbles et antenne locale |

#### 15) Branchement du MODEM GSM externe

L'appareil **SYCLOPE ALTICE'O**<sup>®</sup> dispose d'un emplacement pour connecter une carte d'adaptation permettant de gérer un socket Modem GSM externe afin d'assurer la liaison avec un ordinateur à distance via le site internet **mysyclope.com** et le logiciel de communication **ALTICOM**<sup>®</sup>.

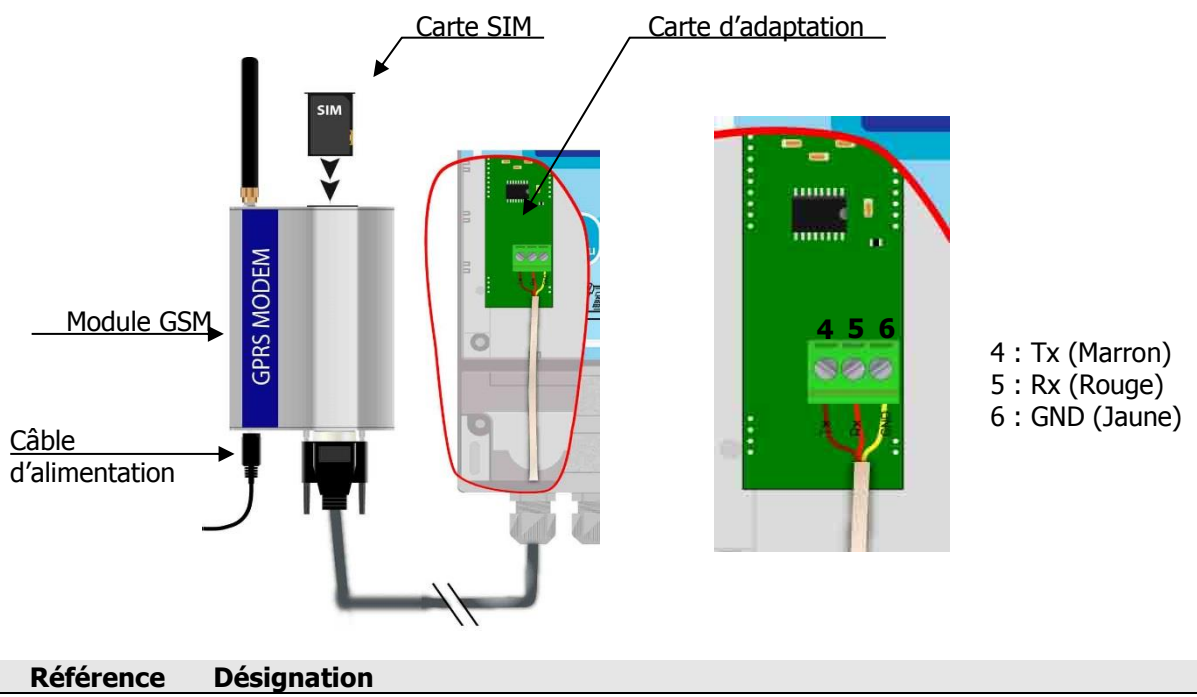

#### KMD0030 Kit MODEM GSM/GPRS Externe avec câbles et carte d'adaptation

#### 16) Branchement du modem WIFI

L'appareil **SYCLOPE ALTICE'O**<sup>®</sup> dispose d'un emplacement pour connecter un socket Modem WIFI afin d'assurer la liaison avec un ordinateur à distance via une « box » ou un modem ADSL ayant accès à internet. En se connectant au site internet **mysyclope.com** et en utilisant le logiciel de communication **ALTICOM**<sup>®</sup>, l'utilisateur pourra accéder aux données et paramétrages de l'appareil. (Voir notice 3 – Communications)

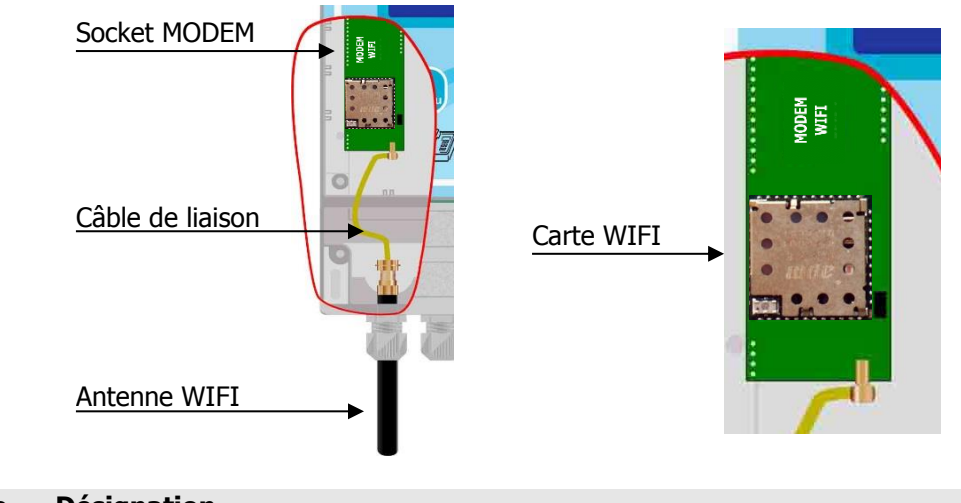

| Reference | Designation                                         |
|-----------|-----------------------------------------------------|
| KMD0050   | Kit Socket MODEM WIFI avec câbles et antenne locale |

17) Branchement du modem Ethernet

L'appareil **SYCLOPE ALTICE'O**<sup>®</sup> dispose d'un emplacement pour connecter un socket Modem Ethernet afin d'assurer la liaison avec un ordinateur à distance via un réseau privé ou d'entreprise ayant accès à internet. En se connectant au site internet **mysyclope.com** et en utilisant le logiciel de communication **ALTICOM**<sup>®</sup>, l'utilisateur pourra accéder aux données et paramétrages de l'appareil. (Voir notice 3 – Communications)

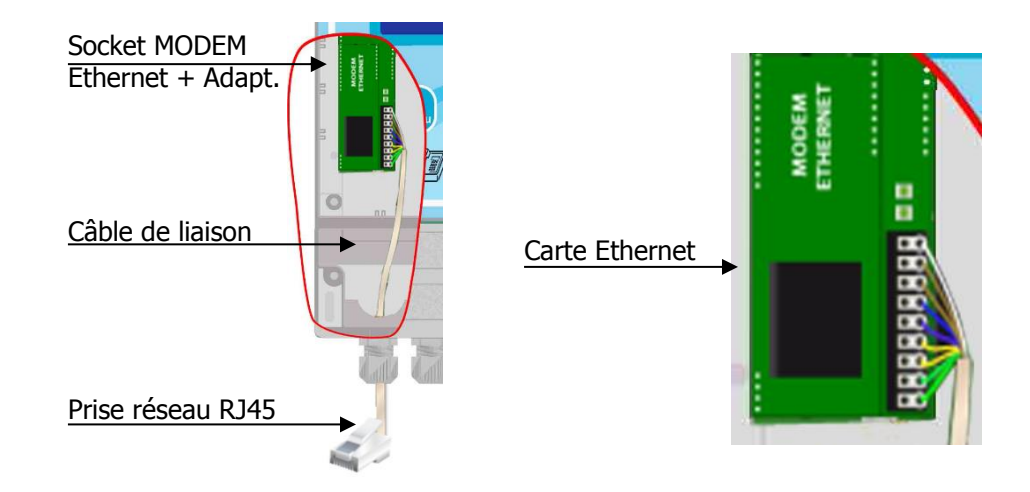

Référence KMD0040

**Désignation** Kit Socket MODEM Ethernet avec carte d'adaptation

#### 18) Branchement du bus de communication I2C

L'appareil **SYCLOPE ALTICE'O**<sup>®</sup> dispose d'un bus I2C pour la communication de la centrale avec des modules d'extension divers. Il est ainsi possible d'ajouter deux modules de 8 relais et deux modules de 8 sorties analogiques montés sur rail DIN en coffret ou armoire électrique.

a) Connexions internes à l'ALTICE'O® du bus I2C

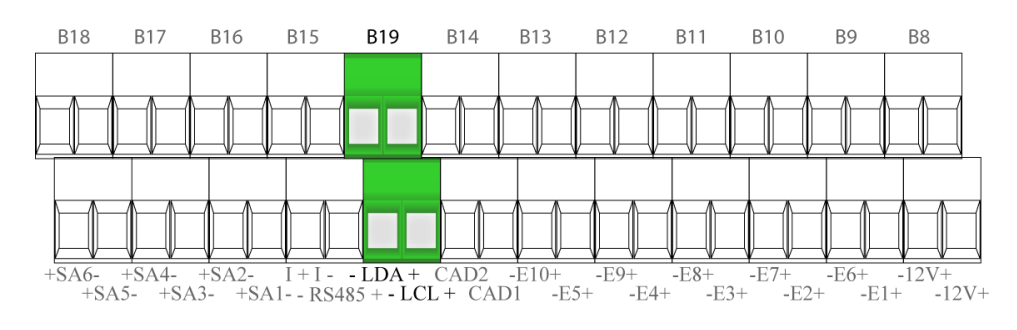

b) Connexions internes des modules alimentation, sorties relais et analogiques

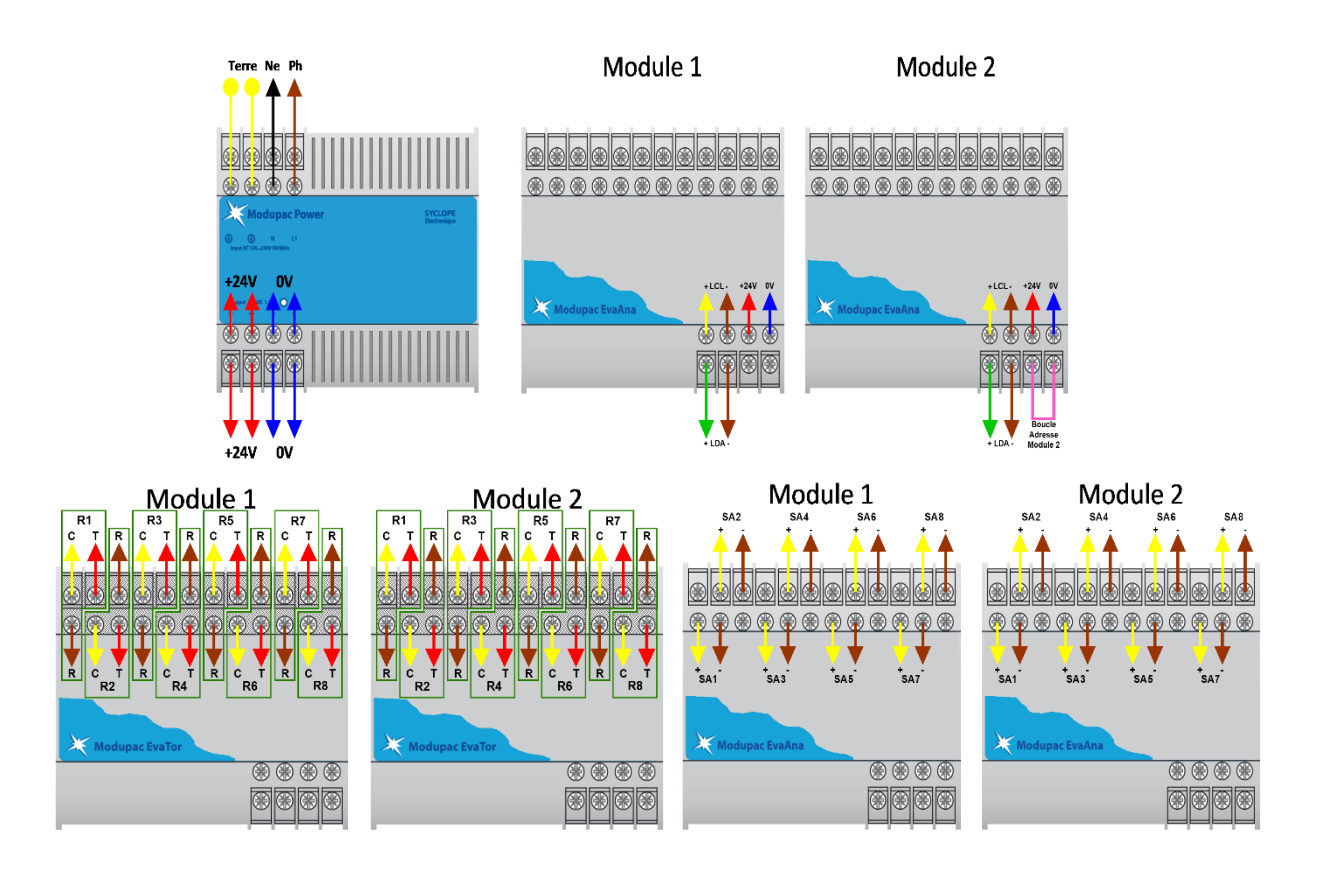

## V. Utilisation générale du SYCLOPE ALTICE'O®

L'appareil **SYCLOPE ALTICE'O**<sup>®</sup> est destiné à la mesure, la régulation et le traitement des eaux de loisirs dans les bassins publics. L'installation des équipements **SYCLOPE ALTICE'O**<sup>®</sup> est basée sur deux principes fondamentaux :

- > Mesure et régulation sur le circuit de filtration des bassins
- > Mesure et régulation sur les retours gravitaires des bassins

#### 1) Utilisation sur retours gravitaires

Ce type d'installation est préconisé en cas de bassins multiples disposant d'une seule et même filtration.

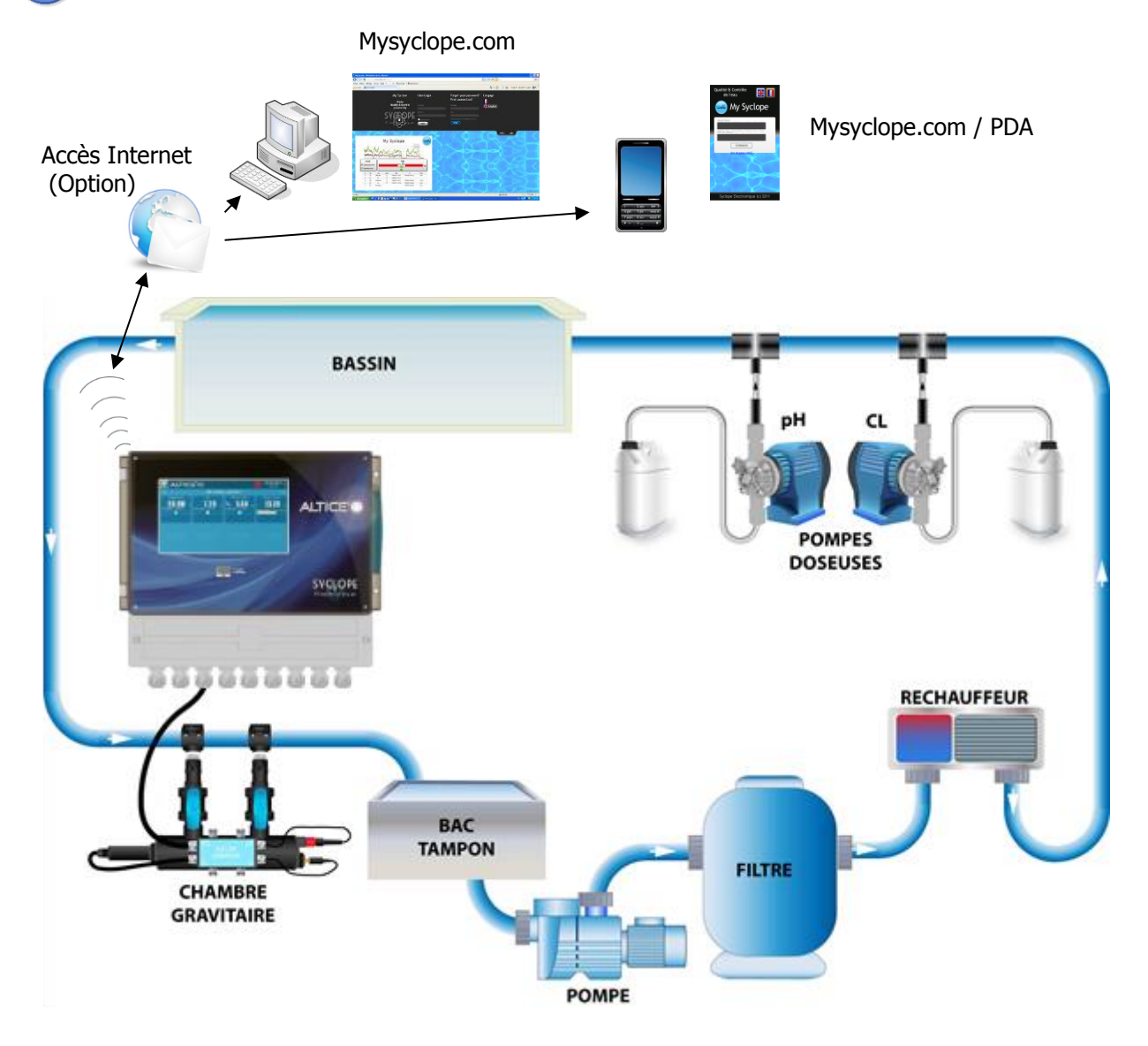

- > L'eau est prélevée dans les goulottes de retours gravitaires
- La chambre d'analyse reçoit l'eau à mesurer et transmet les paramètres des sondes de mesure au régulateur SYCLOPE ALTICE'O<sup>®</sup>
- > En fonction des points de consigne fixés par l'utilisateur, le régulateur **SYCLOPE ALTICE'O**<sup>®</sup> envoi aux organes de dosage les ordres d'injection du produit en aval de la filtration

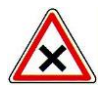

Prévoir une distance maximum entre les points d'injection et le point de prélèvement afin que les produits injectés puissent être parfaitement homogènes !

#### 2) Utilisation sur le circuit de filtration des bassins

**i** 

Ce type d'installation est préconisé en cas de bassin unique ou de bassins multiples disposant chacun d'un circuit de filtration indépendant.

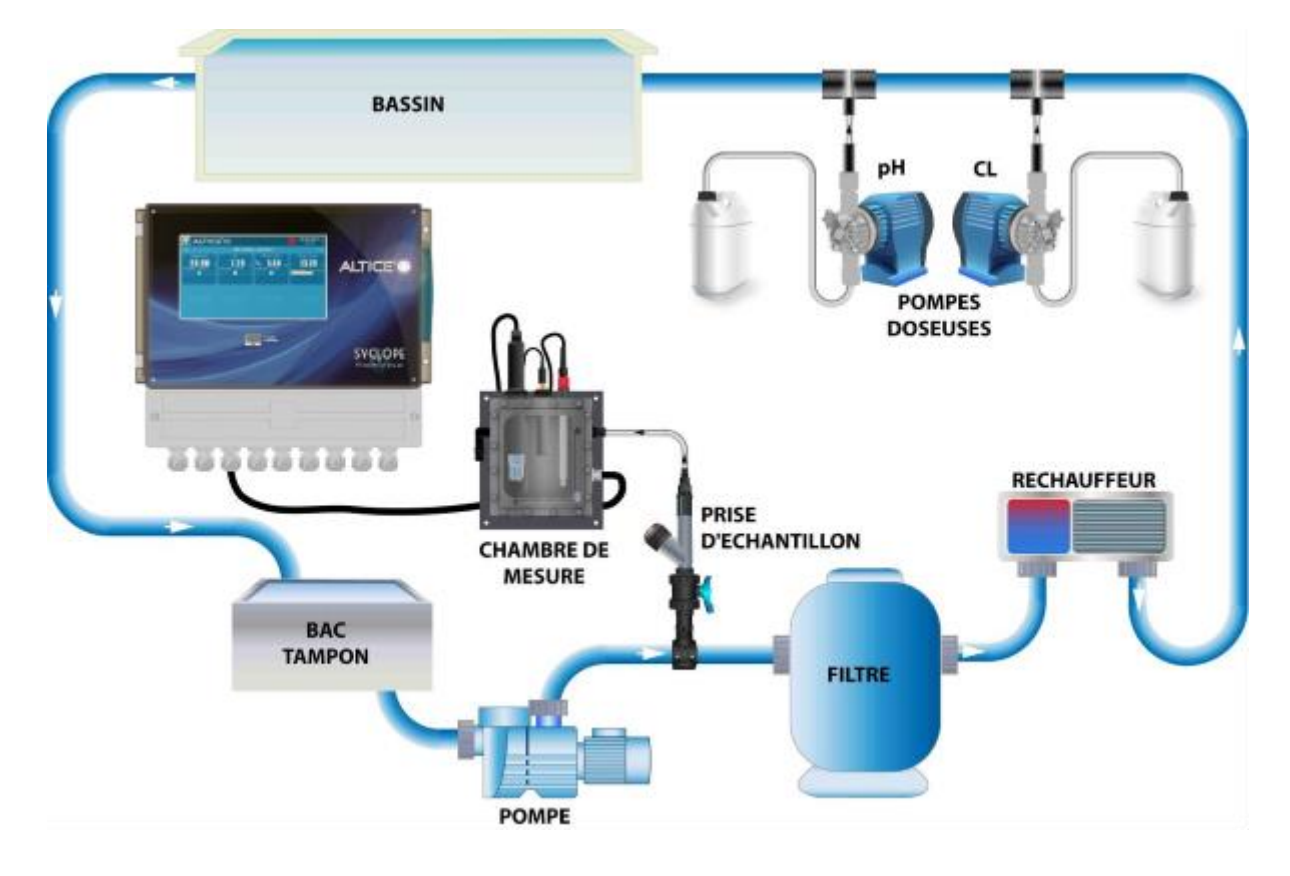

- > L'eau est prélevée par une prise d'échantillon spécifique après le moteur de filtration
- La chambre d'analyse reçoit l'eau à mesurer et transmet les paramètres des sondes de mesure au régulateur SYCLOPE ALTICE'O<sup>®</sup>
- En fonction des points de consigne fixés par l'utilisateur, le régulateur SYCLOPE ALTICE'O<sup>®</sup> envoi aux organes de dosage les ordres d'injection du produit en aval de la filtration

#### VI. Configurations automatiques du SYCLOPE ALTICE'O®

Bien que la programmation du **SYCLOPE ALTICE'O**<sup>®</sup> soit assez simple et intuitive, nous avons intégré dans la machine des configurations automatiques qui vous apporterons du confort lors de la mise en service de l'équipement et vous ferons gagner du temps.

Vous trouverez dans les tableaux suivants toutes les configurations prédéfinis automatiquement ainsi que l'affectation des entrées/sorties et leurs câblages.

| Turno      | Entráca                                                                              | Echelle de                                                | Câbl                                         | age                                       | Doloio                                                     | Mada       | Sorties | CAD       |
|------------|--------------------------------------------------------------------------------------|-----------------------------------------------------------|----------------------------------------------|-------------------------------------------|------------------------------------------------------------|------------|---------|-----------|
| туре       | Entrees                                                                              | mesure                                                    | +                                            | -                                         | Relais                                                     | Mode       | analog. | CAD       |
| LICTNE Nº1 | E1 : T°C<br>E2 : pH                                                                  | -5à45<br>0à14                                             | Blanc / Jaune                                | Blanc / Bleu                              | Pelais1 · nH                                               | Pégulation | ND*     |           |
| USINE N I  | E4 : Cl. libre                                                                       | 0 à 14<br>0 à 10                                          | Blanc                                        | Noir                                      | Relais2 : Cl. libre                                        | Regulation |         | CADI. NO  |
|            | E1 : T°C                                                                             | -5 à 45                                                   | Blanc / Jaune                                | Blanc / Bleu                              |                                                            |            |         |           |
| USINE N°2  | E2 : pH<br>E3 : Redox                                                                | 0 a 14<br>0 à 1000                                        | Jaune                                        | Bleu<br>Orange                            | Relais1 : pH                                               | Régulation | NP*     | CAD1: NO  |
|            | E4 : Cl. libre                                                                       | 0 à 10                                                    | Blanc                                        | Noir                                      | Relais2 : Cl. libre                                        |            |         |           |
| USINE N°3  | E1 : T°C<br>E2 : pH<br>E3 : Cl. libre<br>E4 : Cl. libre                              | -5 à 45<br>0 à 14<br>0 à 10<br>0 à 10                     | Blanc / Jaune<br>Vert<br>Blanc<br>Blanc      | Blanc / Bleu<br>Bleu<br>Noir<br>Noir      | Relais1 : pH<br>Relais2 : Cl. libre<br>Relais3 : Cl. libre | Régulation | NP*     | CAD1 : NO |
| USINE N°4  | E1 : T°C<br>E2 : pH<br>E4 : Cl. libre<br>E5 : Cl. total<br>E11 : Cl. Combi<br>(CC)** | -5 à 45<br>0 à 14<br>0 à 10<br>0 à 10<br>0 à 10<br>0 à 10 | Blanc / Jaune<br>Vert<br>Blanc<br>Blanc<br>- | Blanc / Bleu<br>Bleu<br>Noir<br>Noir<br>- | Relais1 : pH<br>Relais2 : Cl. libre<br>Relais3 : Cl. combi | Régulation | NP*     | CAD1 : NO |

#### 1) Un circuit de filtration commun

\*NP : non programmé

\*\*CC : valeur réalisée par un calcul chimique

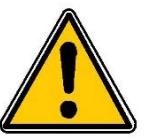

Toutes les chambres et convertisseurs sont alimentés avec la tension 12V du bornier B8 (-12V+)

Couleur : (-) Marron (+) Rouge

Notice d'installation et de branchements

2) <u>Deux circuits de filtration séparés</u>

| Tuno       | Entráce                | Echelle de | Câbla         | age          | Relais Mode         |            | Mode Sorties |          |
|------------|------------------------|------------|---------------|--------------|---------------------|------------|--------------|----------|
| туре       | Entrees                | mesure     | +             | -            | Reidis              | Mode       | analog.      | CAD      |
|            | E1 : T°C               | -5 à 45    | Blanc / Jaune | Blanc / Bleu |                     |            |              |          |
|            | E2 : pH                | 0 à 14     | Vert          | Bleu         | Relais1 : pH        |            |              |          |
| LISTNE Nº5 | E4 : Cl. libre         | 0 à 10     | Blanc         | Noir         | Relais2 : Cl. libre | Régulation | NP*          | CAD1: NO |
| USINE N S  | E6 : T°C               | -5 à 45    | Blanc / Jaune | Blanc / Bleu |                     | Regulation | 111          | CAD2: NO |
|            | E7 : pH                | 0 à 14     | Vert          | Bleu         | Relais4 : pH        |            |              |          |
|            | E9 : Cl. libre         | 0 à 10     | Blanc         | Noir         | Relais5 : Cl. libre |            |              |          |
|            | E1 : T°C               | -5 à 45    | Blanc / Jaune | Blanc / Bleu |                     |            |              |          |
|            | E2 : pH                | 0 à 14     | Vert          | Bleu         | Relais1 : pH        |            |              |          |
|            | E3 : Redox             | 0 à 1000   | Jaune         | Orange       |                     |            |              |          |
| LICTNE Nº6 | E4 : Cl. libre         | 0 à 10     | Blanc         | Noir         | Relais2 : Cl. libre | Péquiation | ND*          | CAD1: NO |
| USINE N U  | E6 : T°C               | -5 à 45    | Blanc / Jaune | Blanc / Bleu |                     | Regulation | INF          | CAD2: NO |
|            | E7 : pH                | 0 à 14     | Vert          | Bleu         | Relais4 : pH        |            |              |          |
|            | E8 : Redox             | 0 à 1000   | Jaune         | Orange       |                     |            |              |          |
|            | E9 : Cl. libre         | 0 à 10     | Blanc         | Noir         | Relais5 : Cl. libre |            |              |          |
|            | E1 : T°C               | -5 à 45    | Blanc / Jaune | Blanc / Bleu |                     |            |              |          |
|            | E2 : pH                | 0 à 14     | Vert          | Bleu         | Relais1 : pH        |            |              |          |
|            | E3 : Cl. libre         | 0 à 10     | Blanc         | Noir         | Relais2 : Cl. libre |            |              |          |
| LICTNE Nº7 | E4 : Cl. libre         | 0 à 10     | Blanc         | Noir         | Relais3 : Cl. libre | Péquiation | ND*          | CAD1: NO |
| USINE N /  | E6 : T°C               | -5 à 45    | Blanc / Jaune | Blanc / Bleu |                     | Regulation | INF          | CAD2: NO |
|            | E7 : pH                | 0 à 14     | Vert          | Bleu         | Relais4 : pH        |            |              |          |
|            | E8 : Cl. libre         | 0 à 10     | Blanc         | Noir         | Relais5 : Cl. libre |            |              |          |
|            | E9 : Cl. libre         | 0 à 10     | Blanc         | Noir         | Relais6 : Cl. libre |            |              |          |
|            | E1 : T°C               | -5 à 45    | Blanc / Jaune | Blanc / Bleu |                     |            |              |          |
|            | E2 : pH                | 0 à 14     | Vert          | Bleu         | Relais1 : pH        |            |              |          |
|            | E4 : Cl. libre         | 0 à 10     | Blanc         | Noir         | Relais2 : Cl. Libre |            |              |          |
|            | E5 : Cl. total         | 0 à 10     | Blanc         | Noir         |                     |            |              |          |
|            | E11 : Cl. Combi (CC)** | 0 à 10     | -             | -            | Relais3 : Cl. combi |            |              |          |
| LISTNE Nº8 |                        |            |               |              |                     | Régulation | ND*          | CAD1: NO |
| USINE N U  | E6 : T°C               | -5 à 45    | Blanc / Jaune | Blanc / Bleu |                     | Regulation | i Ni         | CAD2: NO |
|            | E7 : pH                | 0 à 14     | Vert          | Bleu         | Relais4 : pH        |            |              |          |
|            | E9 : Cl. libre         | 0 à 10     | Blanc         | Noir         | Relais5 : Cl. libre |            |              |          |
|            | E10 : Cl. total        | 0 à 10     | Blanc         | Noir         |                     |            |              |          |
|            | E12 : Cl. Combi (CC)** | 0 à 10     | -             | -            | Relais6 : Cl. combi |            |              |          |
|            |                        |            |               |              |                     |            |              |          |

\*NP : non programmé

\*\*CC : valeur réalisée par un calcul chimique

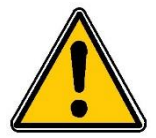

Toutes les chambres et convertisseurs sont alimentés avec la tension 12V du bornier B8 (-12V+)

Couleur : (-) Marron (+) Rouge

Notice d'installation et de branchements

### VII. Présentation de l'interface homme/machine du SYCLOPE ALTICE'O®

- ALTICE'O 20/09/2015 17:39 Affichage général 28.50 7.20 <u>ل</u>ب 1.40 " 13.78 ALTICE'O 1 ACKNW BUSTERR 2 SV PE 1 〔1〕 Ecran couleur 800x480 7" Tactile
- 1) Affichage écran tactile 7"

Emplacement pour branchement Clé USB

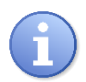

2

Le régulateur **SYCLOPE ALTICE'O**<sup>®</sup> ne dispose pas de touches de commandes, la programmation et la navigation dans les menus se réalise par pression sur l'écran.

## 2) Branchements internes

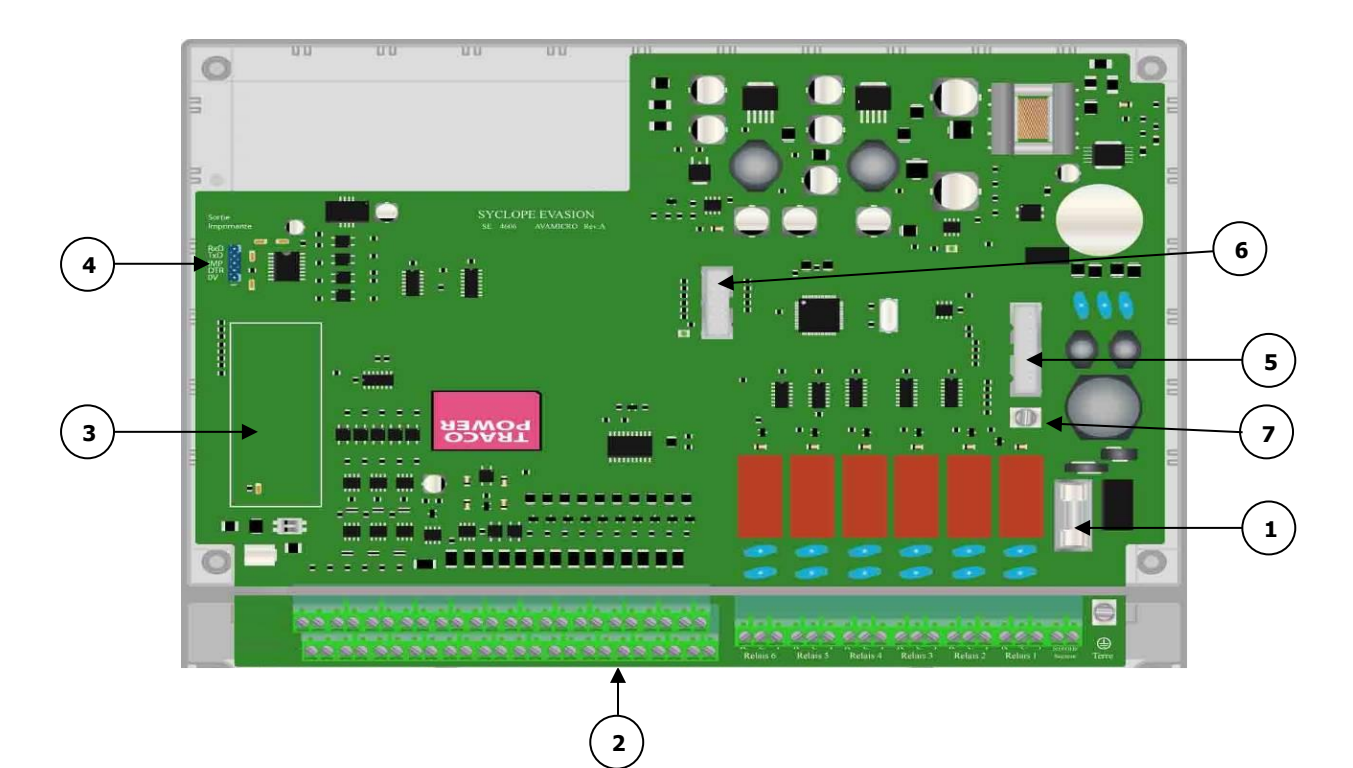

- **1**) Fusible (Temporisé 315 mA 5x20 Verre)
- 2) Borniers de connexion (Voir schéma en bas de page)
- 3) Emplacement pour socket modem (en option)
- 4) Connecteur imprimante
- **5** Connecteur de façade avant nº1
- 6) Connecteur de façade avant n°2
- **7**) Borne de masse Vis M4x6 avec rondelle anti-desserrage

## 3) Borniers de connexion

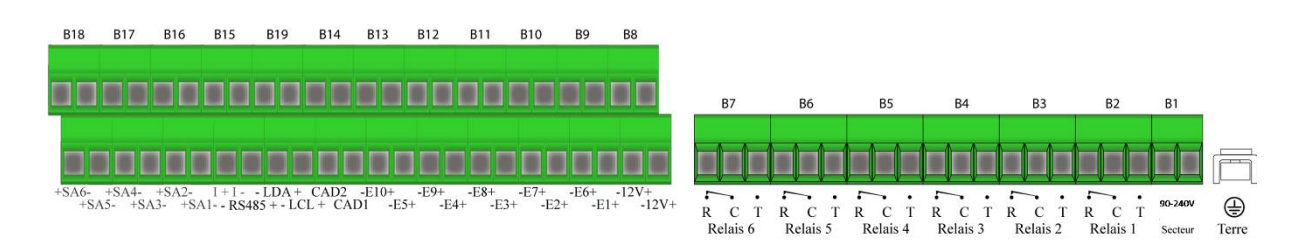

#### VIII. Mode et type d'affichage du SYCLOPE ALTICE'O®

#### 1) Affichage principal multi voies

La centrale **SYCLOPE ALTICE'O**<sup>®</sup> propose plusieurs modes et plusieurs types d'affichages qui vous permettront de disposer instantanément de toutes les informations dont vous avez besoin.

a) Modes d'affichages voies « Petites vignettes »

|              | E'O          | (           | 09/09/2016<br>17:39 |
|--------------|--------------|-------------|---------------------|
| •            | Affichage    | général     |                     |
| Température  | Niveau d'eau | Niveau cuve | Débit               |
| 28.50 🗠      | 14.78 👞      | 75.78 🗴     | <b>25.8</b> "3/h    |
| → • ← 28.9°C |              | _           |                     |
|              |              |             |                     |
|              |              |             |                     |
|              |              |             |                     |
|              |              |             |                     |
|              |              |             |                     |
|              |              |             |                     |

b) Modes d'affichages voies « Grandes vignettes »

|                                                     |                         | 09/09/2016<br>17:39 |                |
|-----------------------------------------------------|-------------------------|---------------------|----------------|
| +                                                   | Affichag                | e général           |                |
| Température                                         | Niveau d'eau            | Niveau cuve         | Débit          |
| <b>28.50</b>                                        | 14.70                   | 75.78               | 25.8           |
|                                                     |                         |                     |                |
|                                                     |                         |                     | _              |
|                                                     |                         |                     | <u>⊗</u>       |
| [ ALARMES ]<br>1 20.0°C<br>30.0°C<br>[ CONDITIONS ] | † 13.00 mA<br>↓ 8.00 mA | 10.0 X              | t off<br>↓ off |
| Voie: E01                                           | Voie: E04               | Voie: E05           | Voie: E21      |

Reportez-vous à la notice de programmation pour la sélection du mode d'affichage de l'écran principal et le choix des voies à afficher.

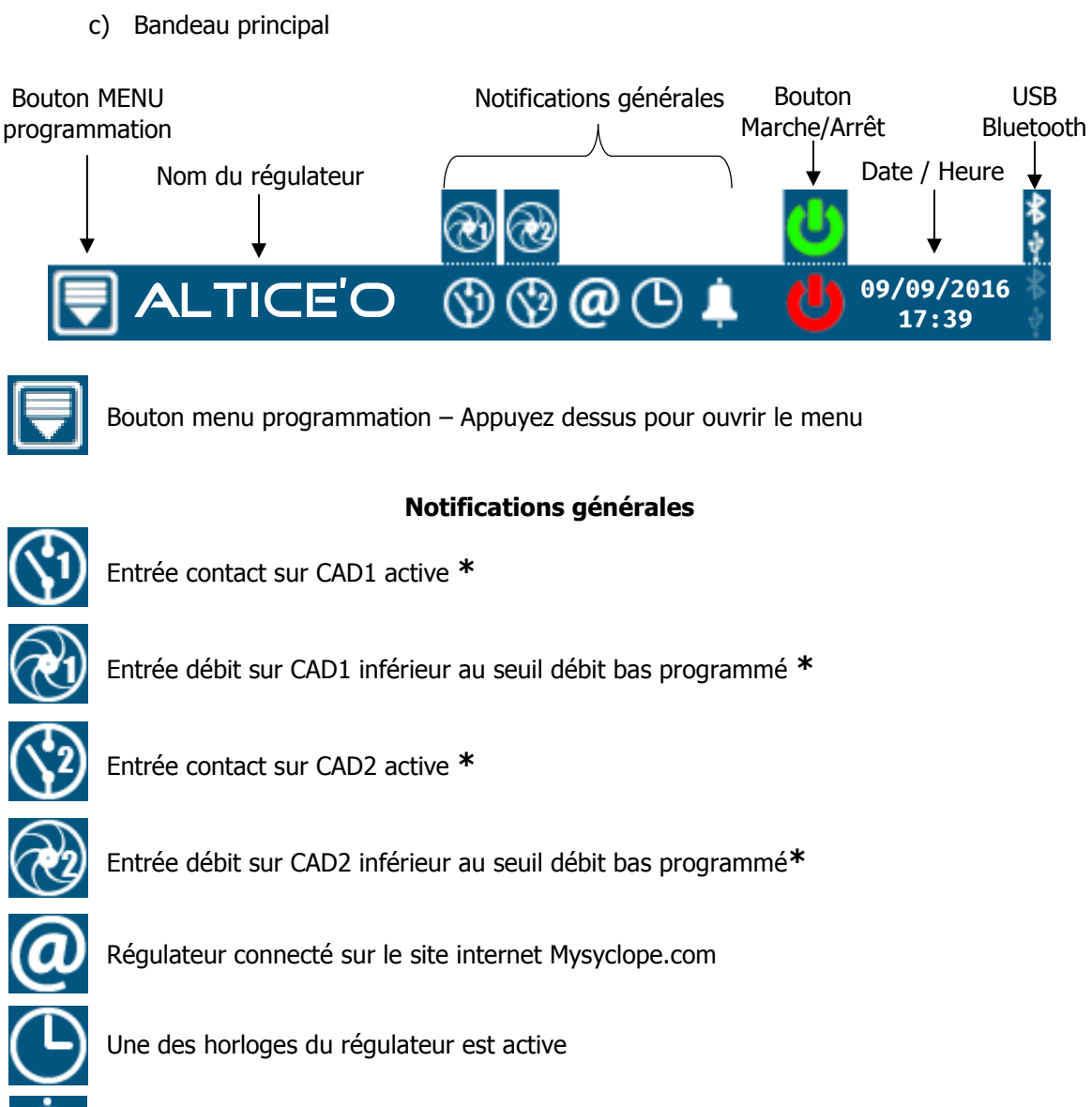

Une des alarmes d'une des voies est active

\* Ces icones peuvent clignoter dans le cas où une temporisation de réactivation est en cours. L'état de l'entrée est physiquement rétablie mais le système attend la fin du temps programmé avant de prendre en compte le rétablissement.

## **Bouton Marche/Arrêt**

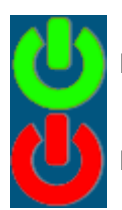

Régulateur en marche – Appuyez dessus pour passer le régulateur en arrêt

Régulateur à l'arrêt – Appuyez dessus pour passer le régulateur en marche

## **Notifications USB & BLUETOOTH**

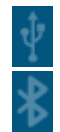

Pas de clé USB connectée

Bluetooth non connecté

Clé USB connectée

Bluetooth connecté

d) Changement d'affichage des voies

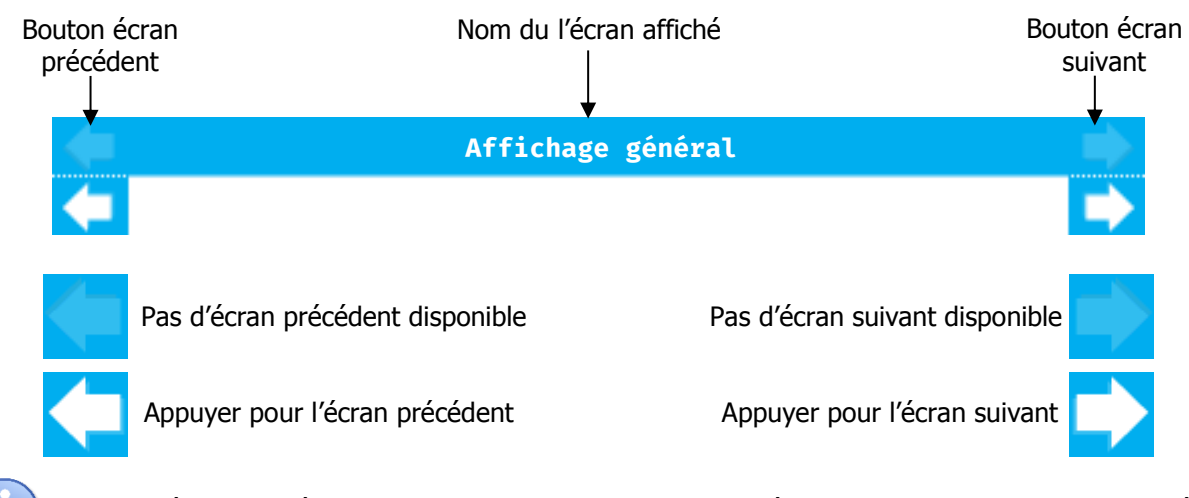

Ces flèches de déplacement sont accessibles si plusieurs écrans d'affichages sont programmés

Le nom de l'écran peut être suivit d'une information d'affichage partiel (1/2) par exemple. Ce cas se présente lorsqu'il y a plus de voies à afficher qu'il est possible d'en afficher en un écran.

e) Détails d'affichage des voies « petites vignettes »

#### *Voie de mesure*

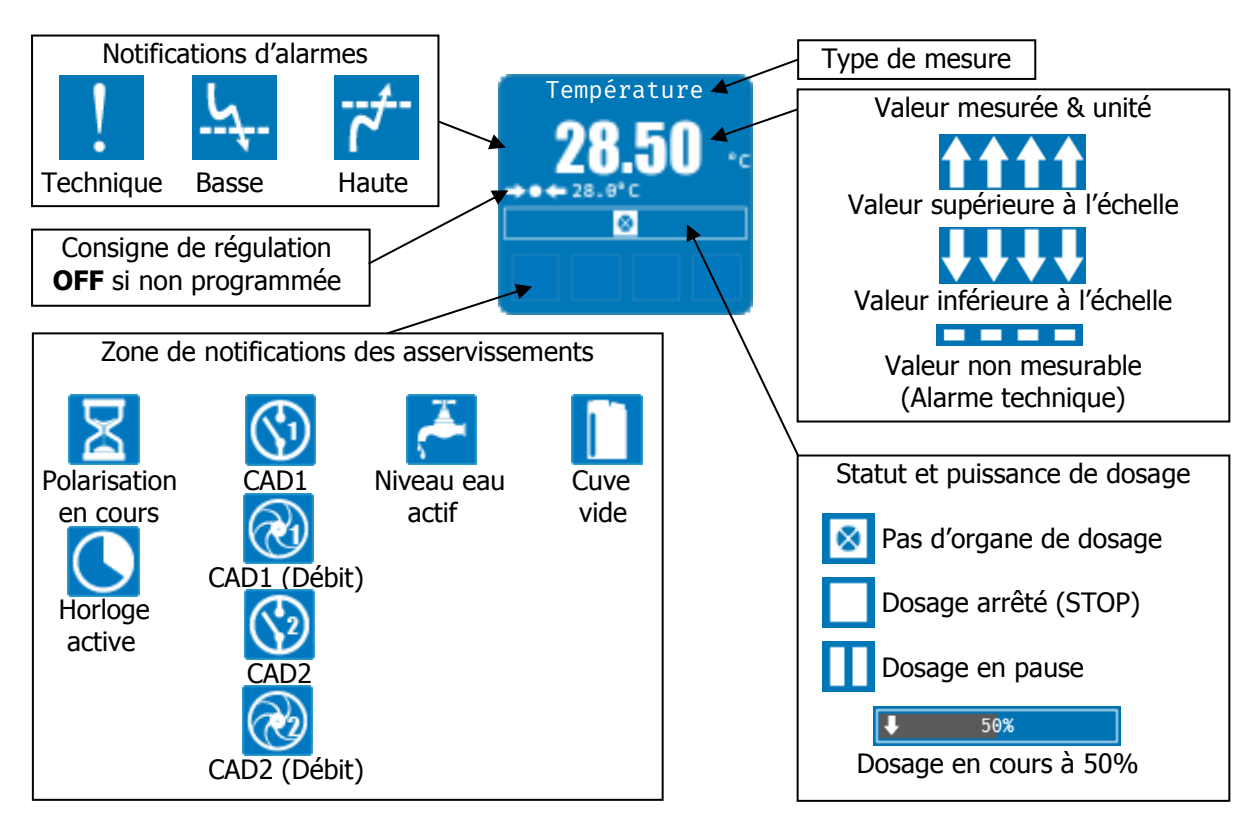

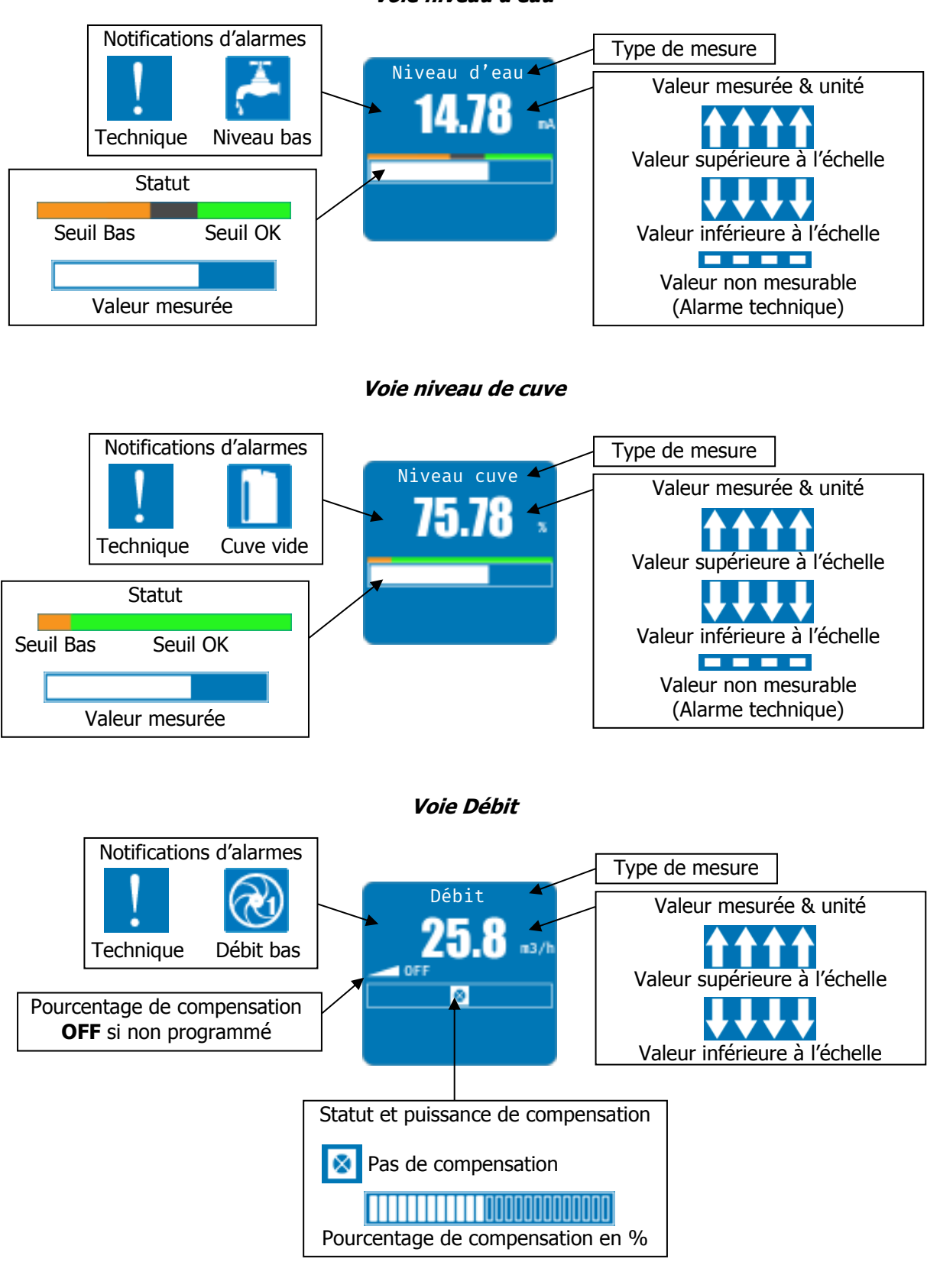

Voie niveau d'eau

f) Détails d'affichage des voies « grandes vignettes »

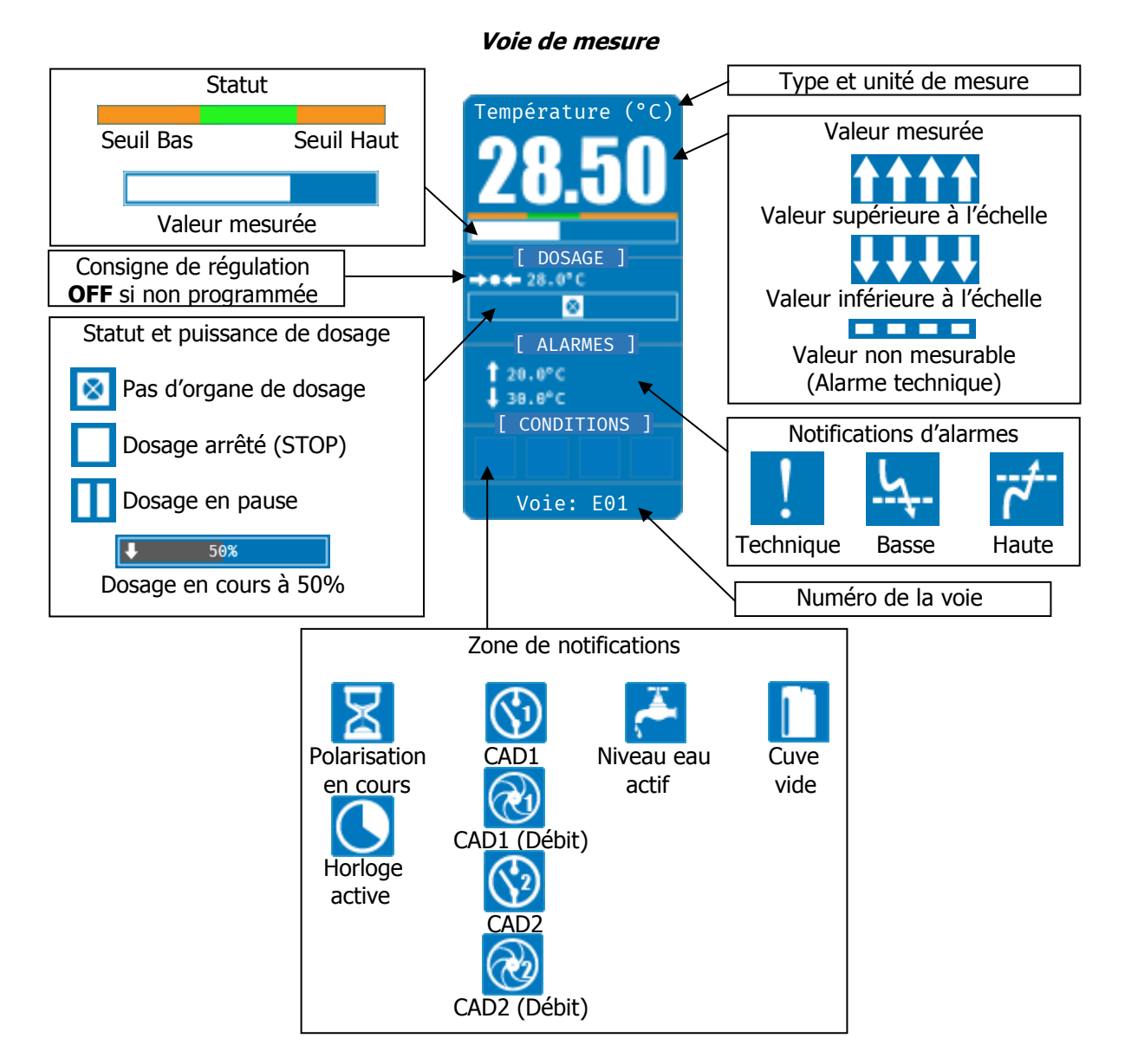

#### Voie niveau d'eau

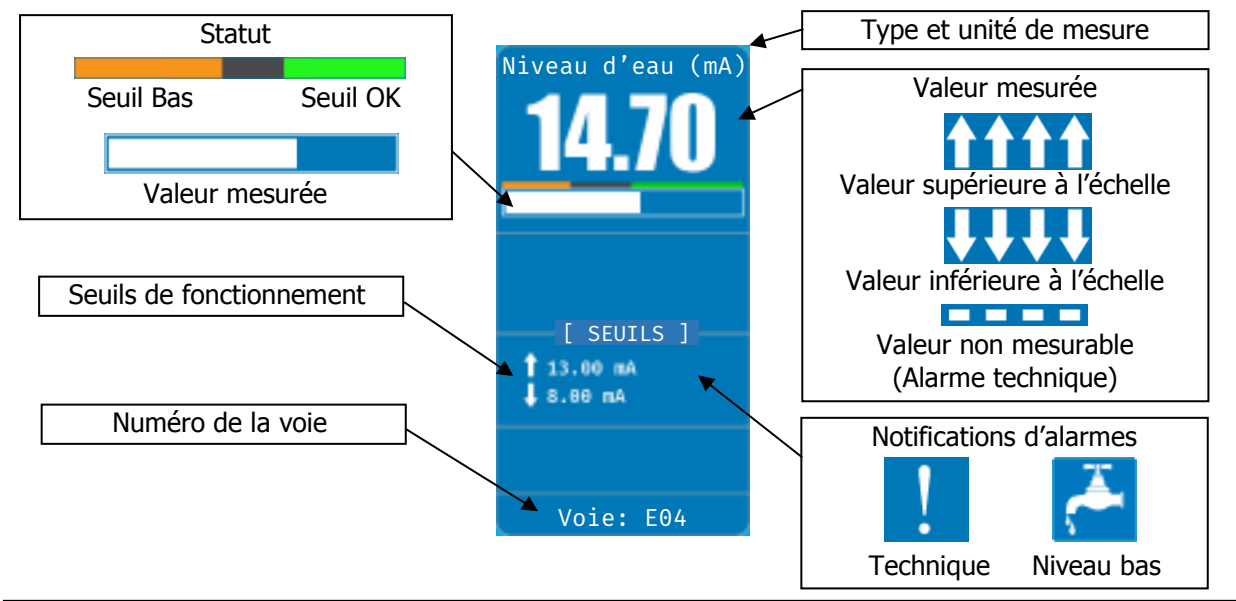

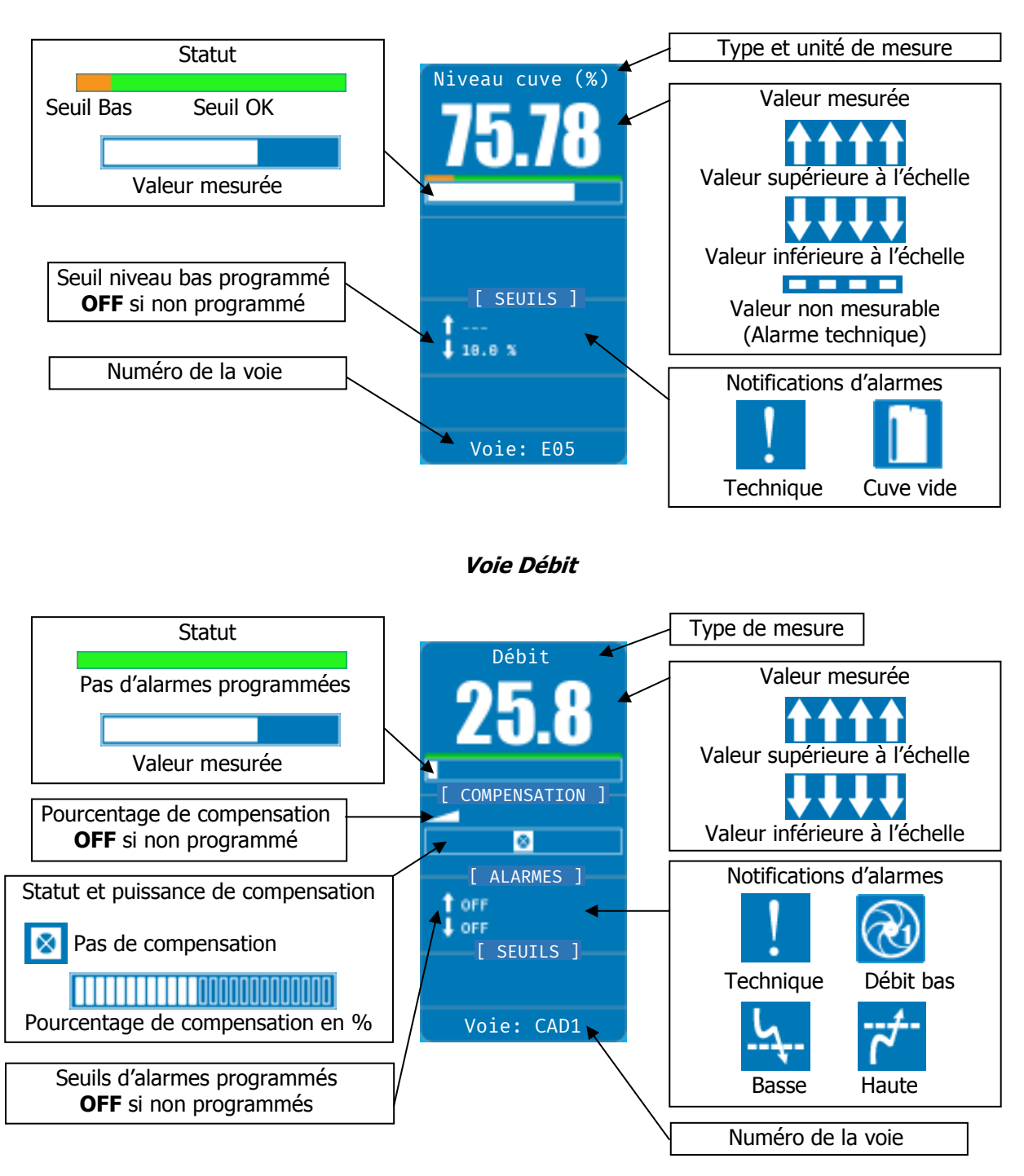

#### Voie niveau de cuve

#### 2) Affichage « détaillé » d'une voie

a) Ecran voie de mesure

| <b>(i)</b> E01:              | Température                                        |                               | 17/09/2016<br>01:01 |
|------------------------------|----------------------------------------------------|-------------------------------|---------------------|
| MESURE                       | CALIBRAGE                                          | DOSAGE                        | ALARMES             |
| 28.50                        | DERNIER CALIBRAGE<br>09/06/2016 – 15 :30<br>OFFSET | Pas de sorties<br>programmées | Haute: <b>OFF</b>   |
|                              | OFFSET GAIN<br>+0.00mA 100%                        |                               | Basse: <b>OFF</b>   |
|                              | CALIBRER                                           | 🗌 Désactiver                  |                     |
| CAPTEUR                      | HISTORIQUE                                         |                               |                     |
| TYPE :<br>Température        | 7 I                                                |                               |                     |
| ECHELLE :<br>0 à 45°C        | <u>5</u>                                           |                               |                     |
| ENTRÉE :<br>Analogique - E01 |                                                    |                               |                     |
| SIGNAL BRUT :<br>13.00mA     |                                                    |                               | ,                   |

**i** 

Pour afficher cet écran vous devez appuyer sur une vignette d'affichage de la voie désirée sur l'écran principal.

L'écran peut varier en fonction du type de voie affichée, les zones « CALIBRAGE », « DOSAGE » et « ALARMES » peuvent être différentes.

b) Bandeau principal écran détail

| Bouton R<br>vue prin | ETOUR<br>cipale<br>Numéro et nom de la voie |                           | USB<br>Bluetooth<br>Date / Heure |
|----------------------|---------------------------------------------|---------------------------|----------------------------------|
|                      | C 🕡 E01: Température                        |                           | 09/09/2016<br>17:39              |
|                      | Bouton menu programmation – Appu            | yez dessus pour ouvrir le | e menu                           |
|                      | Notifications                               | USB & BLUETOOTH           |                                  |
| $\Psi$               | Pas de clé USB connectée                    | 🜵 Clé USB connec          | ctée                             |
| *                    | Bluetooth non connecté                      | Bluetooth conn            | ecté                             |

c) Vignette « MESURE »

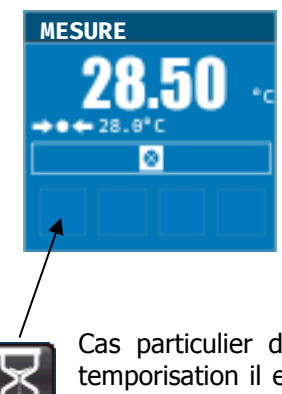

Cette vignette correspond à l'état de la voie sélectionnée.

Les informations affichées sont identiques au mode d'affichage voie en version « Petites vignettes ».

Cas particulier de la temporisation de polarisation d'une voie de mesure. Pendant cette temporisation il est possible de l'annuler en appuyant sur le bouton avec le sablier depuis la fenêtre détail de la voie.

d) Vignette « CALIBRAGE » & « COMPENSATION »

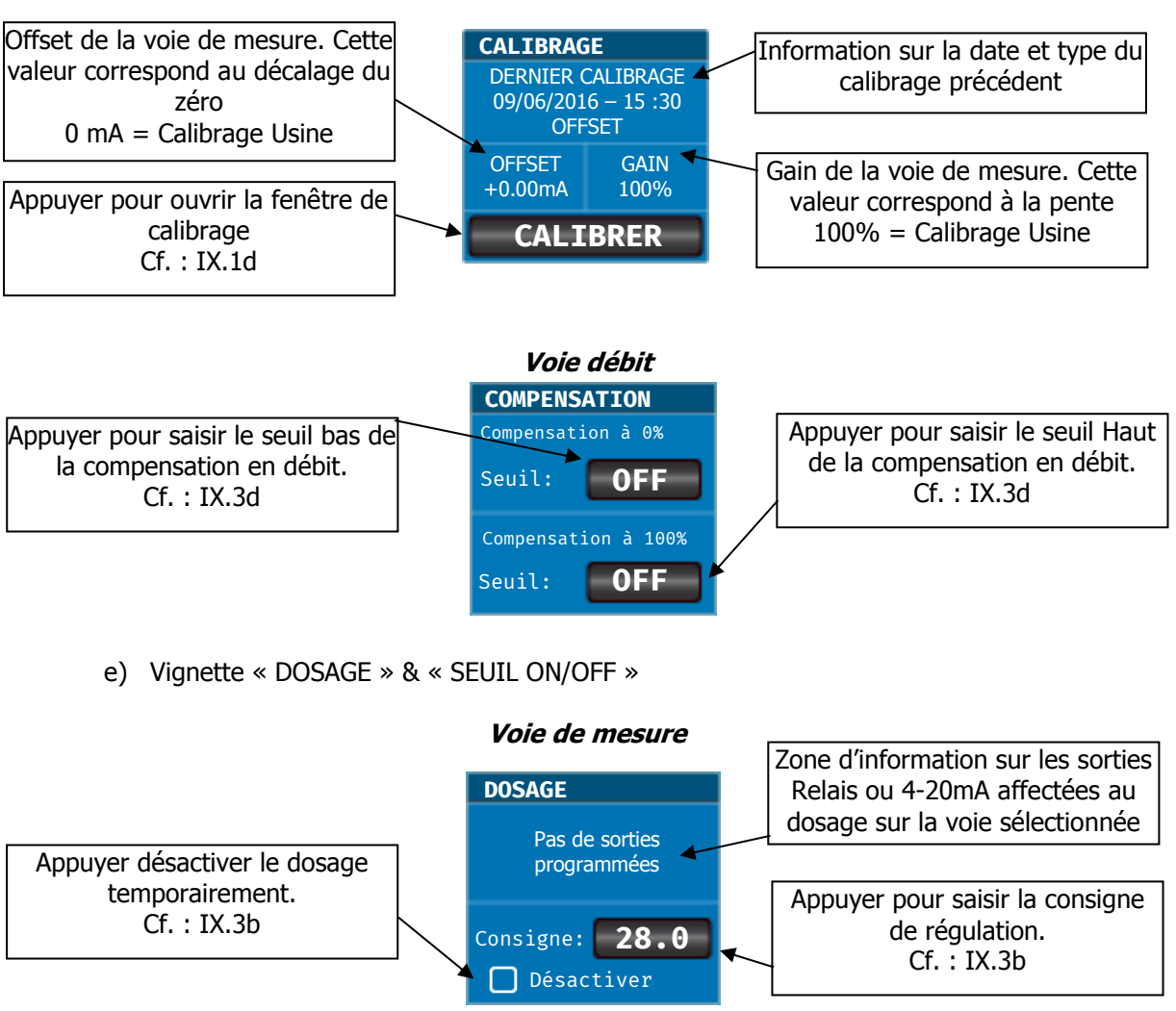

## *Voie de mesure*

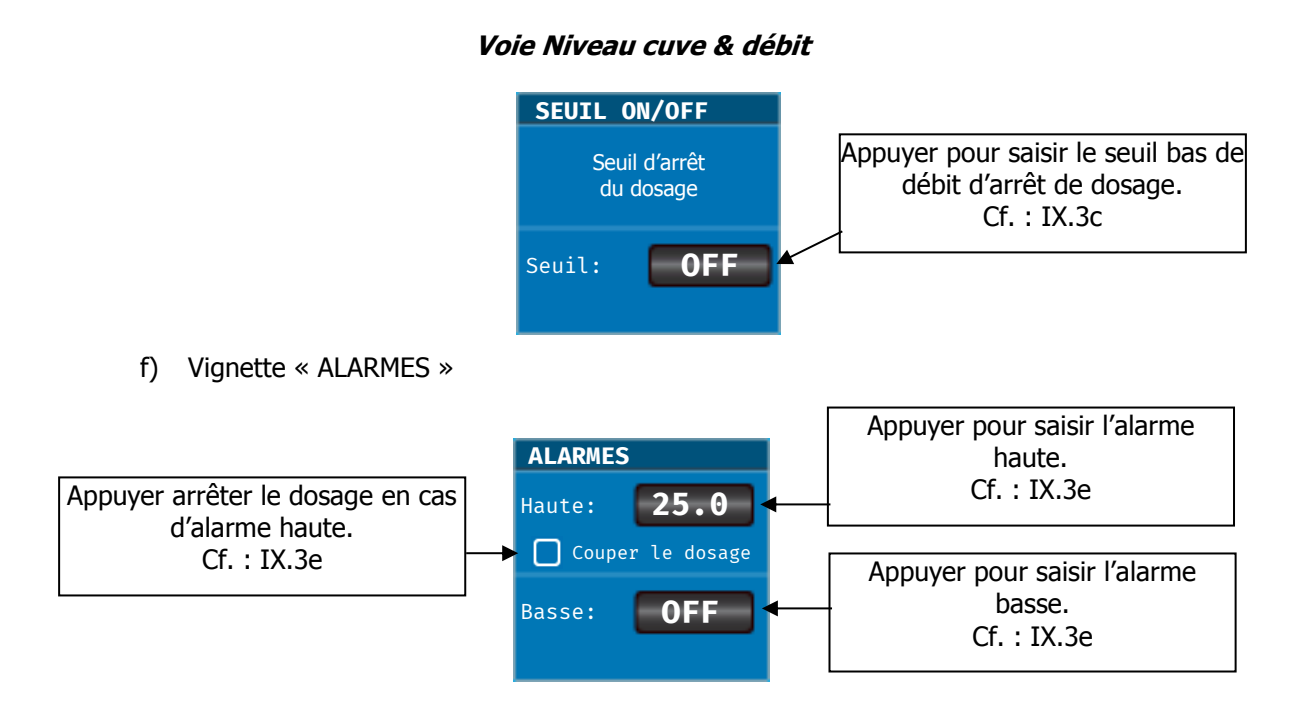

g) Vignette « CAPTEUR » & « CALCUL »

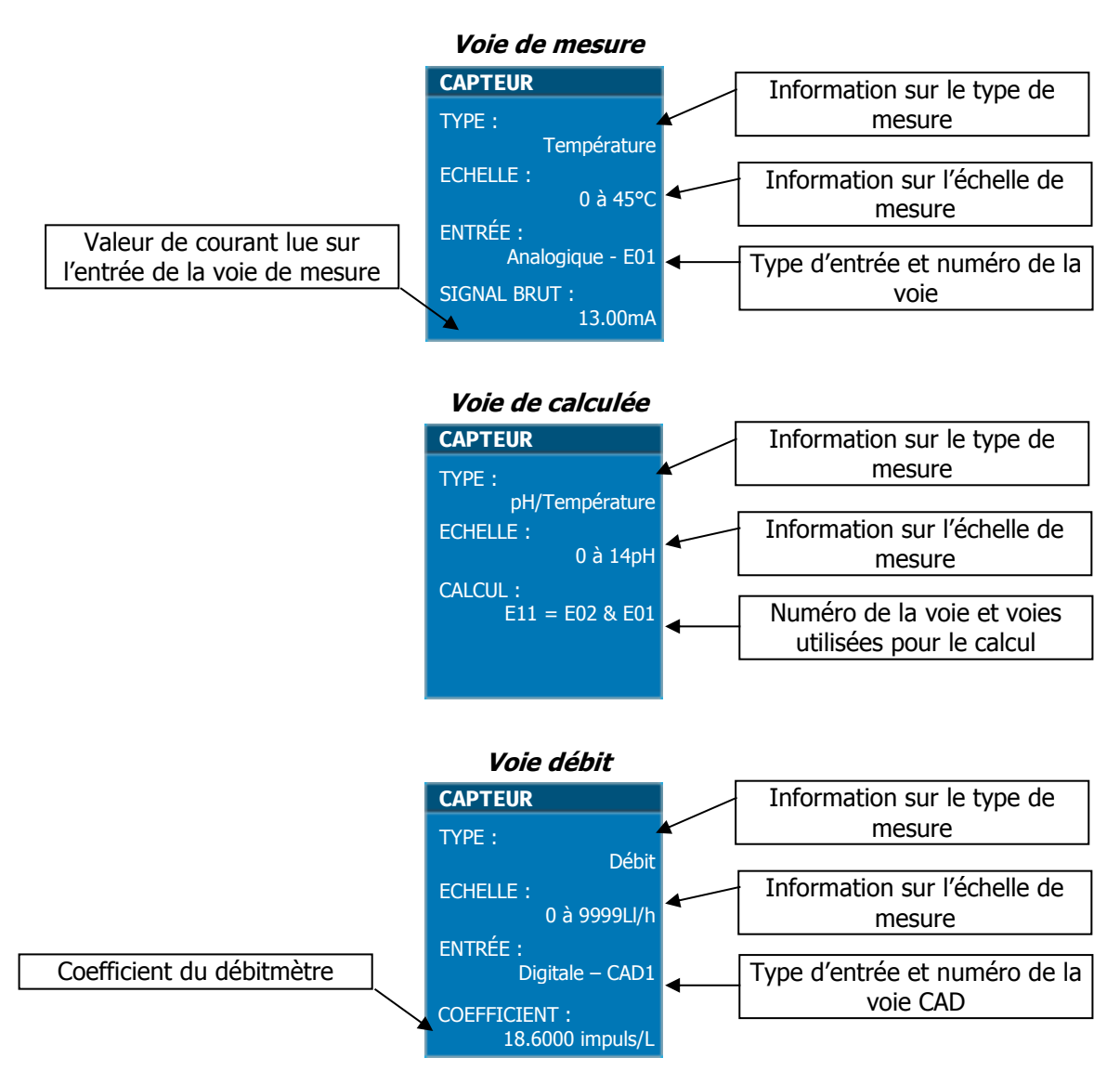

## h) Vignette « HISTORIQUE »

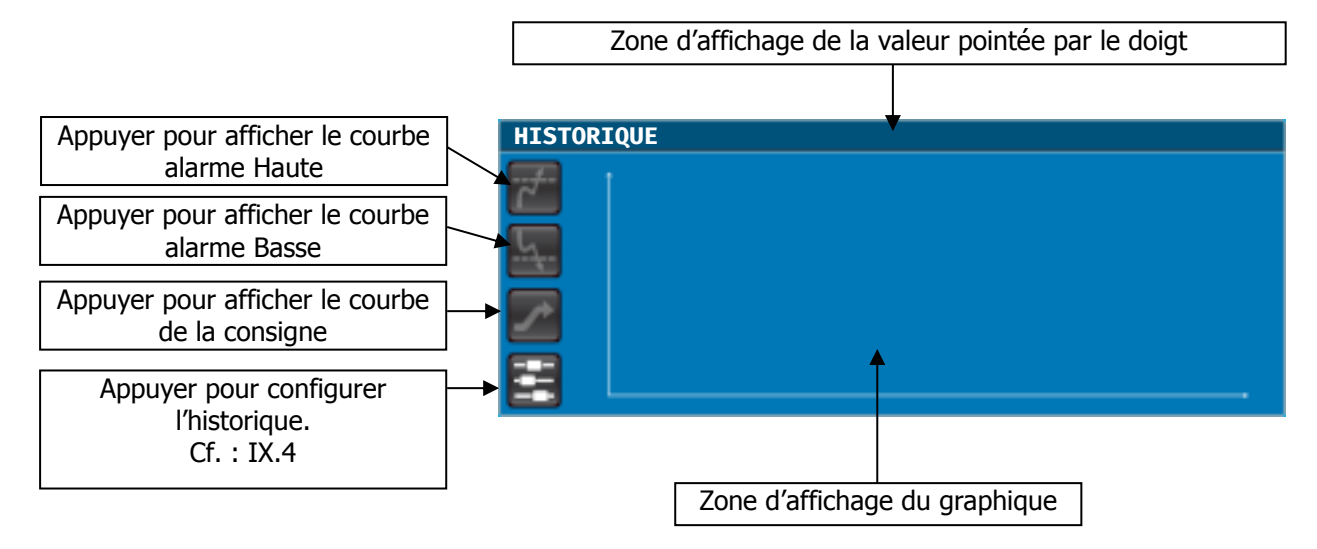

Les boutons « alarme Haute », « alarme Basse » et « consigne » peuvent être grisé dans le cas où il n'y a pas de valeurs sauvegardées en mémoire.

Le graphique est limité au 470 dernier enregistrement en mémoire. L'équivalence en temps dépend de l'intervalle d'enregistrement programmé.

#### 3) Lancement de la régulation et du dosage.

Après avoir effectué toutes les programmations précédentes, vous êtes prêt à lancer la régulation et le dosage de la centrale SYCLOPE ALTICE'O®.

Avant de lancer la régulation, veuillez-vous assurer que tous les paramètres et les différentes sécurités énoncées dans la documentation présente ont été respectés.

est affichée en rouge quand la régulation est arrêtée.

La touche Marche/Arrêt

La touche Marche/Arrêt

Appuyer sur la touche

pour lancer la régulation.

► Vérifier que tout ce passe bien et que la centrale commence à réguler si besoin est.

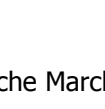

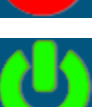

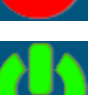

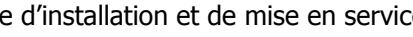

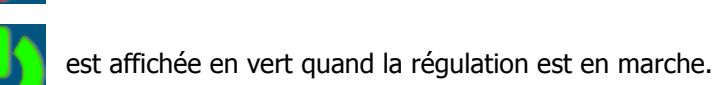

#### IX. Mise en service du SYCLOPE ALTICE'O®

Vous venez d'effectuer les raccordements électriques et les branchements des différents organes de mesure et de régulations, vous êtes donc prêt à effectuer la mise en service de votre **SYCLOPE ALTICE'O**<sup>®</sup>.

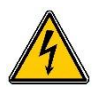

- ► Mettre l'appareil sous tension.
- Vérifier que tout s'est bien passé, que votre centrale est bien allumée et que les autres éléments de votre installation n'ont pas été perturbés.

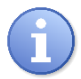

Le régulateur **SYCLOPE ALTICE'O**<sup>®</sup> ne lance pas automatiquement le traitement et le dosage de produit chimique à la mise sous tension. L'utilisateur est le seul maître du lancement du traitement après s'être assuré que la centrale est bien programmée selon ses besoins.

Le régulateur **SYCLOPE ALTICE'O**<sup>®</sup> est entièrement paramétrable. Il est livré dans une des configurations automatiques (se reporter au chapitre VI paragraphe 1).

Lors de la mise sous tension, les paramètres mesurés prédéfinis sont affichés et les processus de régulations inactifs.

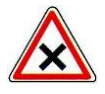

L'appareil **SYCLOPE ALTICE'O**<sup>®</sup> est livré avec une programmation standard. Il convient à l'utilisateur de modifier cette programmation si elle ne correspond pas à ses besoins. Pour modifier la programmation de votre régulateur, veuillez-vous reporter à la documentation de programmation du **SYCLOPE ALTICE'O**<sup>®</sup>.

1) Choix de la configuration automatique

Dès la mise sous tension de votre appareil, l'écran de démarrage apparaît avec le logo de la société SYCLOPE Electronique S.A.S. Puis, l'écran principal avec l'affichage des paramètres mesurés.

|                             | E'O          | (           | 09/09/2016<br>17:39 |
|-----------------------------|--------------|-------------|---------------------|
| +                           | Affichage    | général     |                     |
| Température                 | Niveau d'eau | Niveau cuve | Débit               |
| <b>28.50</b> <sup>₽</sup> с | 14.78 🖬      | 75.78 🗴     | <b>25.8</b> "3/h    |
|                             |              |             | <b>⊘</b>            |
| SYCLOPE                     |              |             |                     |

▶ Pour ouvrir le menu de programmation appuyez sur :

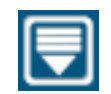

| ÷              | CONFIGURATI     | ON GENERALE | 6          |
|----------------|-----------------|-------------|------------|
|                |                 |             | HORLOGES   |
| <b>(3)</b>     |                 |             | <u>s</u>   |
| CONDITIONS     | DEPORTS         | AFFICHAGE   | HISTORIQUE |
| COMMUNICATIONS | INITIALISATIONS | TEST        | INFO       |

Sélectionnez le menu « INITIALISATIONS »

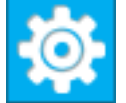

|                                     | INITIALISATION USINE                 |  |  |  |  |
|-------------------------------------|--------------------------------------|--|--|--|--|
| ATTEN<br>TOUTE LES CONFIGURATIO     | TION !!!<br>NS SERONT REINITIALISEES |  |  |  |  |
| Configuration Mono-Bassin           | Configuration Double-Bassin          |  |  |  |  |
| T-pH-Cl.libre 🕨                     | T-pH-Cl.libre                        |  |  |  |  |
| E1-E2:R1-E4:R2                      | + E5-E6:R4-E8:R5                     |  |  |  |  |
| T-pH-Rédox-Cl.libre 🕨 🕨             | T-pH-Rédox-Cl.libre                  |  |  |  |  |
| E1-E2:R1-E3-E4:R2                   | + E5-E6:R4-E7-E8:R5                  |  |  |  |  |
| T-pH-Cl.libre-Cl.libre 🕨 🕨          | T-pH-Cl.libre-Cl.libre 🕨 🕨           |  |  |  |  |
| E1-E2:R1-E3:R2-E4:R3                | + E5-E6:R4-E3:R5-E8:R6               |  |  |  |  |
| T-pH-Cl.libre-Cl.total-Cl.combi 🕨 🕨 | T-pH-Cl.libre-Cl.total-Cl.combi 🕨    |  |  |  |  |
| E1-E2:R1-E4:R2-E5-E11:R3            | + E5-E6:R4-E8:R5-E9-E12:R6           |  |  |  |  |

► Appuyez sur le bouton correspondant à la configuration automatique en fonction des besoins du site puis

La centrale s'initialise automatiquement en fonction du mode sélectionné, l'écran de démarrage apparait quelques secondes avant de revenir sur l'affichage principal.

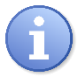

Après l'appui sur un des boutons et avant de reprogrammer complètement le régulateur une dernière confirmation vous sera demandé.

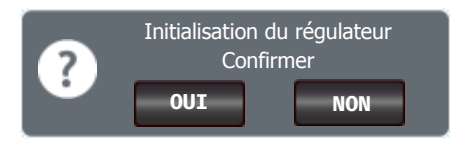

#### Notice d'installation et de mise en service

- 2) Programmation de l'heure Sélectionnez le menu INTERFACE CONFIGURATION INTERFACE Sélectionnez le mode d'affichage **ECRAN** Général » Par « Circuit » Mode d'affichage : Mode d'affichage : LANGUE Afficher les voies en rouge si une alarme est active DATE - HEURE Gestion du rétroéclairage Intensité du rétroéclairage : 100% CODES Activer la protection d'écran USB Activer le bip lors de l'appui sur l'écran
- ► Sélectionnez le menu DATE HEURE

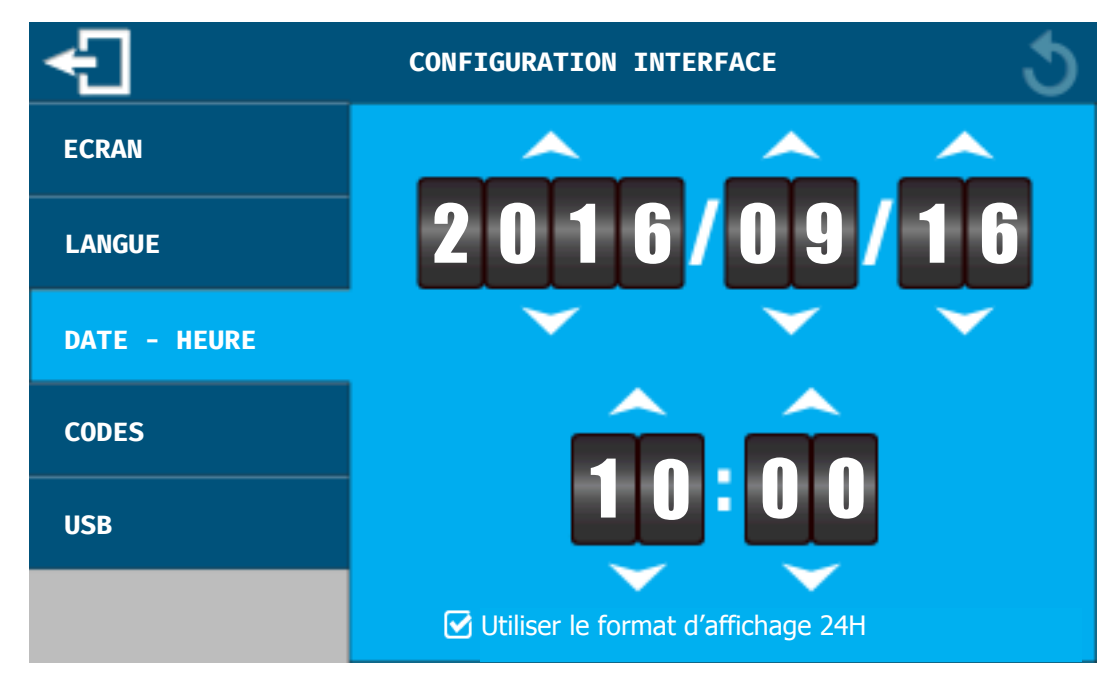

Utilisez les flèches pour modifier la date et l'heure

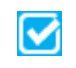

Il est possible d'afficher l'heure au format 12H AM/PM en appuyant sur la case à cocher de façon à inverser le format sélectionné.

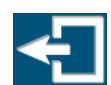

Pour que la nouvelle date et heure soit prise en compte et sauvegardée vous devez quitter la page de programmation, en changeant de menu ou en quittant la configuration de l'interface.

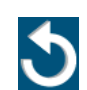

Vous pouvez annuler la modification en cours avant de quitter pour abandonner le changement de date et d'heure.

- 3) Programmation consignes, alarmes et calibrage
- a) Accès à l'écran de gestion d'une voie
- ▶ Positionnez-vous sur l'écran principal, affichant la voie à paramétrer

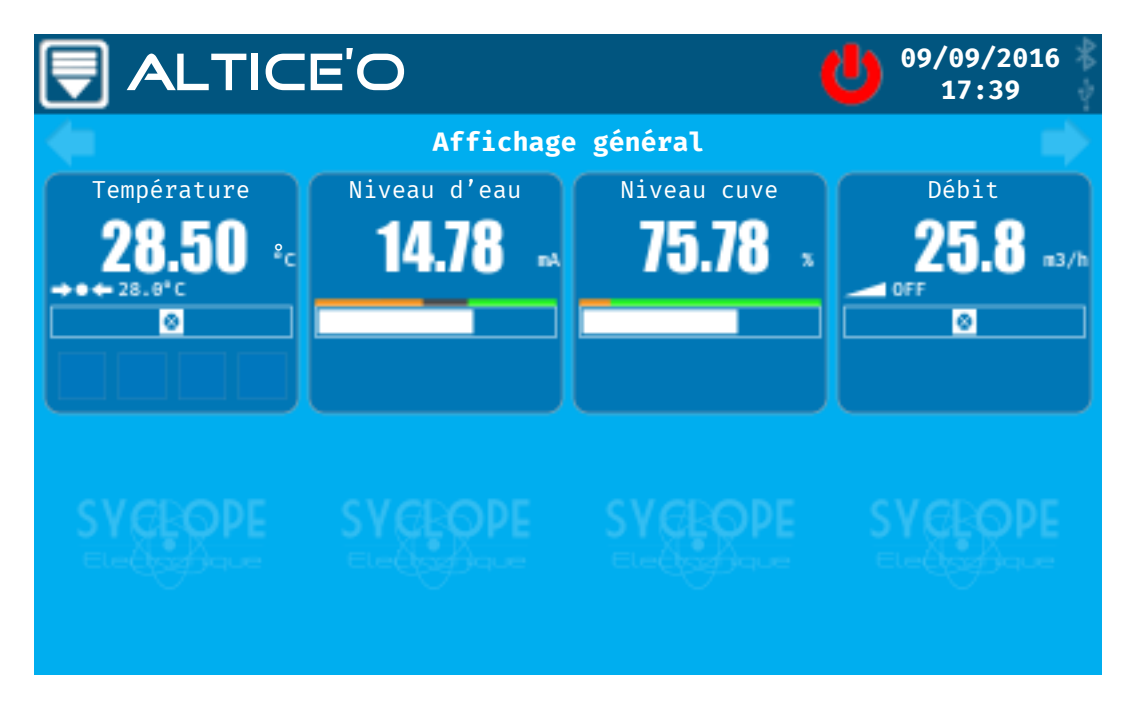

► Appuyez sur la vignette de la voie sélectionnée

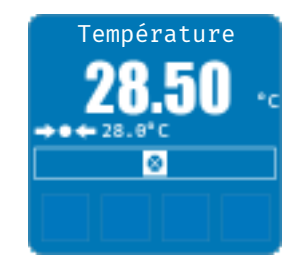

| <b>i</b> E01:                | Température                                        |                               | 09/09/2016<br>17:39 |
|------------------------------|----------------------------------------------------|-------------------------------|---------------------|
| MESURE                       | CALIBRAGE                                          | DOSAGE                        | ALARMES             |
| 28.50                        | DERNIER CALIBRAGE<br>09/06/2016 – 15 :30<br>OFFSET | Pas de sorties<br>programmées | Haute: <b>OFF</b>   |
|                              | OFFSET GAIN<br>+0.00mA 100%                        | Consigne: <b>28.0</b>         | Basse: <b>OFF</b>   |
|                              | CALIBRER                                           | Désactiver                    |                     |
| CAPTEUR                      | HISTORIQUE                                         |                               |                     |
| TYPE :<br>Température        | <b>7</b>                                           |                               |                     |
| ECHELLE :<br>0 à 45°C        | <u>5</u>                                           |                               |                     |
| ENTRÉE :<br>Analogique - E01 |                                                    |                               |                     |
| SIGNAL BRUT :<br>13.00mA     |                                                    |                               | ,                   |

b) Programmation des consignes de régulations

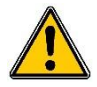

La mauvaise programmation d'un point de consigne peut être dangereuse pour la santé humaine et pour la sécurité des équipements de votre piscine. En cas de doute sur les dosages à effectuer, contacter notre service technique avant toute programmation.

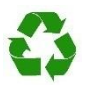

Un mauvais point de consigne peut provoquer des dosages excessifs de produit chimique et ainsi perturber l'environnement.

▶ « Désactiver » la consigne temporairement. Cette fonction permet de mettre la fonction dosage en STOP, pour intervenir sur le capteur de mesure sans arrêter complètement le régulateur.

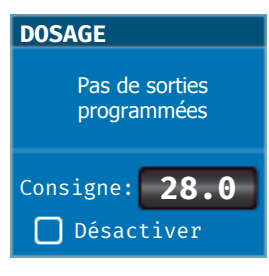

► Appuyez sur le bouton « Consigne » de la vignette DOSAGE.

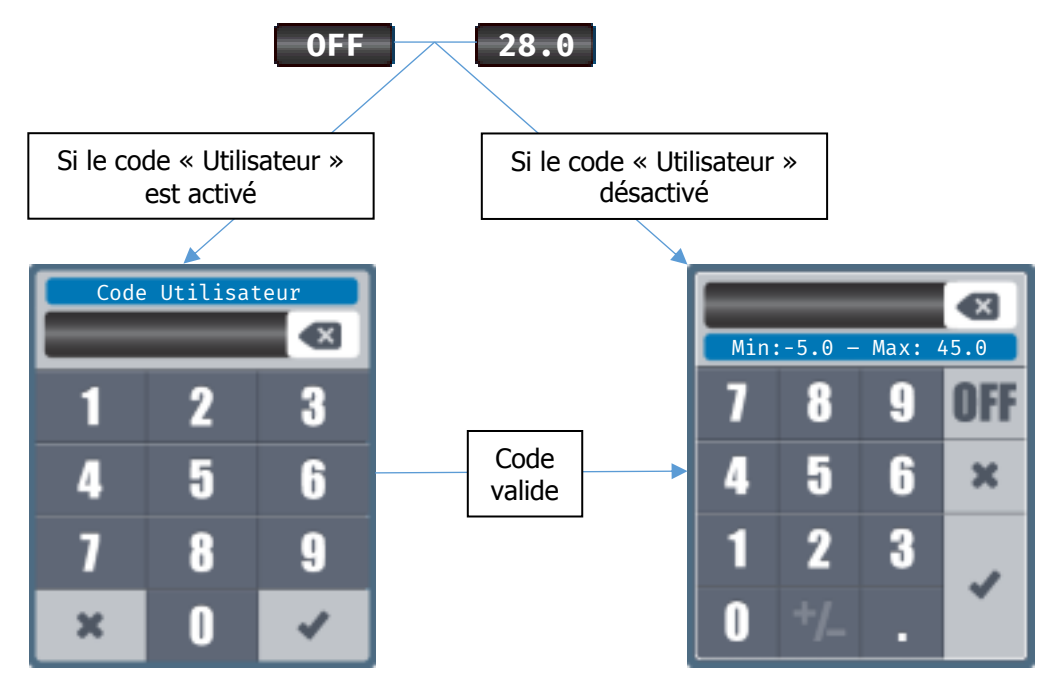

► Saisir le code à 4 chiffres puis valider.

- ► Saisir la nouvelle consigne puis valider
- ▶ Répéter la même procédure pour tous les autres points de consigne.

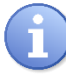

Reportez-vous à la notice de programmation pour le détail d'utilisation des fenêtres de saisies du mode de passe et d'une valeur numérique.

c) Programmation du seuil d'arrêt dosage sur un entrée débit

Ce seuil permet d'arrêter le dosage des entrées de mesures asservies à l'entrée débit correspondante.

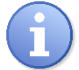

Reportez-vous à la notice de programmation pour configurer l'asservissement des voies au débit de circulation.

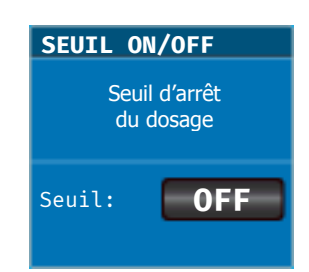

► Appuyez sur le bouton « Seuil » de la vignette SEUIL ON/OFF.

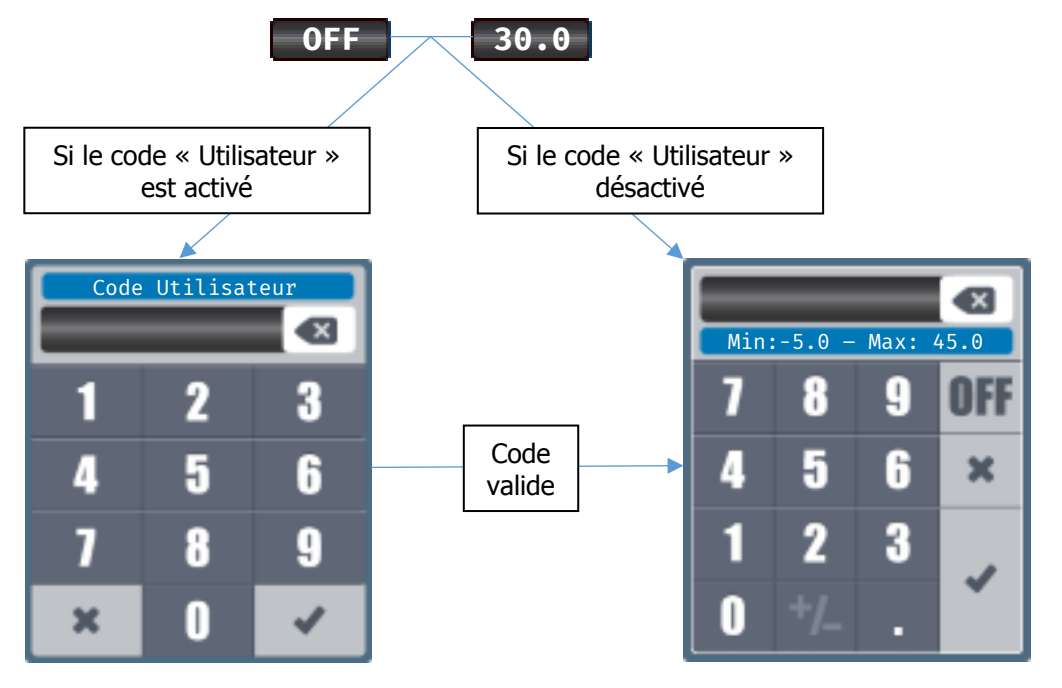

- ► Saisir le code à 4 chiffres puis valider.
- ► Saisir le nouveau seuil puis valider
- d) Programmation du seuil d'arrêt dosage sur un entrée niveau cuve

Ce seuil permet d'arrêter le dosage des entrées de mesures asservies à l'entrée niveau de cuve correspondante. Cette valeur correspond à XX% du volume de la cuve à partir duquel on veut arrêter le dosage

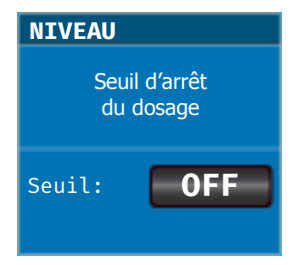

**a** 

Reportez-vous à la notice de programmation pour configurer l'asservissement des voies au niveau de cuve.

► Appuyez sur le bouton « Seuil » de la vignette NIVEAU.

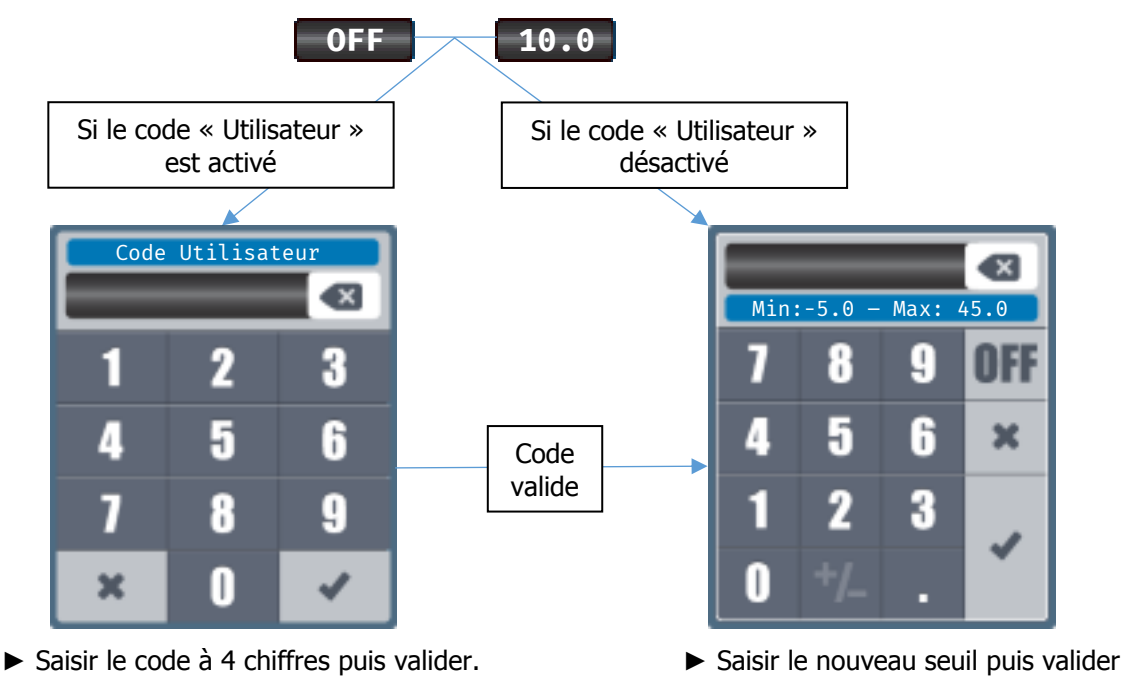

e) Programmation des alarmes techniques

Dans la configuration automatique que vous avez choisie, certains relais ont été programmés pour prévenir les dépassements de seuils critiques de mesure (Cf chapitre VI.). Ces seuils sont composés d'un niveau haut et d'un niveau bas que vous avez la possibilité de modifier en fonction de vos besoins.

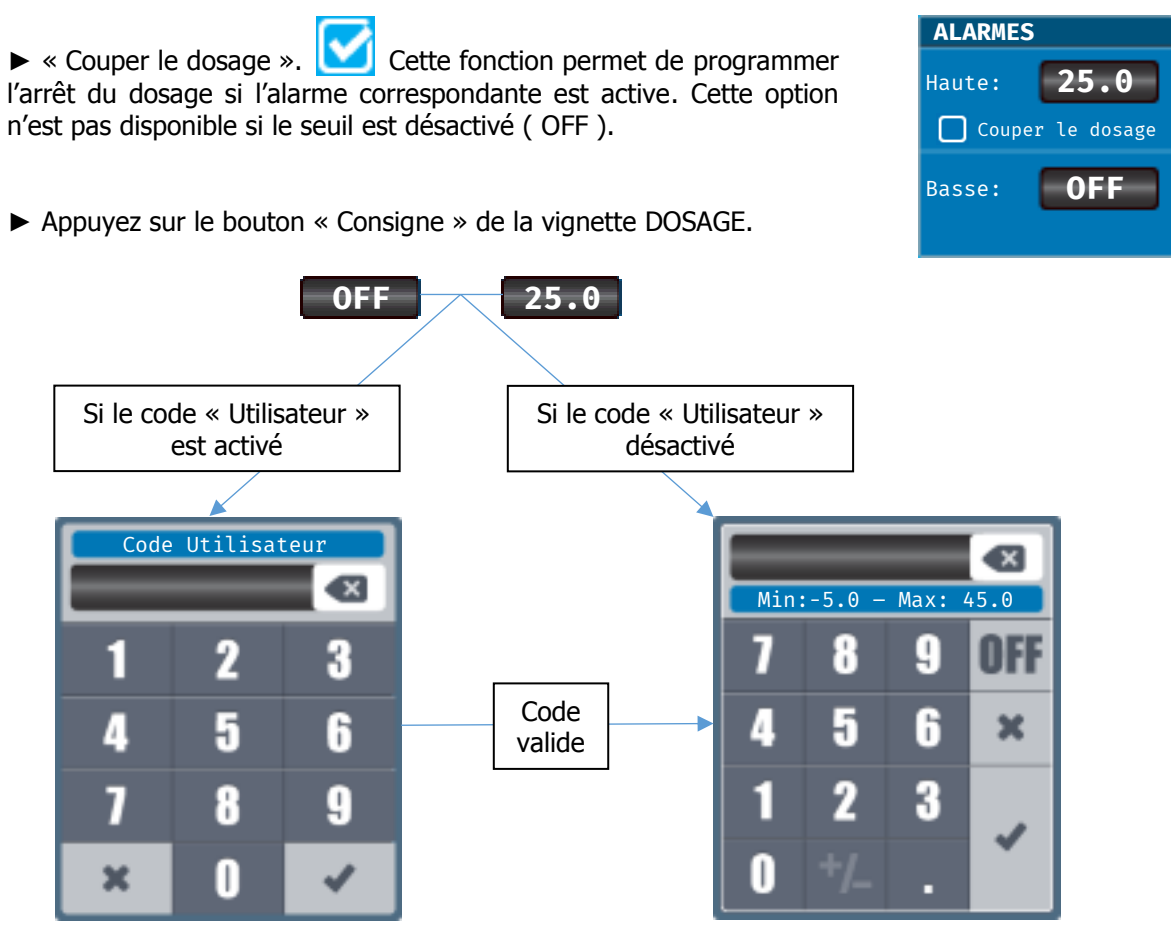

- ► Saisir le code à 4 chiffres puis valider.
- ► Saisir le nouveau seuil d'alarme puis valider

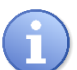

Reportez-vous à la notice de programmation pour le détail d'utilisation des fenêtres de saisies du mode de passe et d'une valeur numérique.

► Répéter la même procédure pour toutes les autres alarmes techniques.

f) Calibrage des sondes de mesure

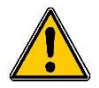

L'étalonnage des capteurs est un élément essentiel au bon traitement de votre piscine. Un mauvais calibrage peut être dangereux pour la santé humaine et pour la sécurité des équipements de votre piscine. En cas de doute sur les manipulations à effectuer, contacter notre service technique avant tout étalonnage.

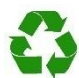

Un mauvais étalonnage peut provoquer des dosages excessifs de produit chimique et ainsi perturber l'environnement.

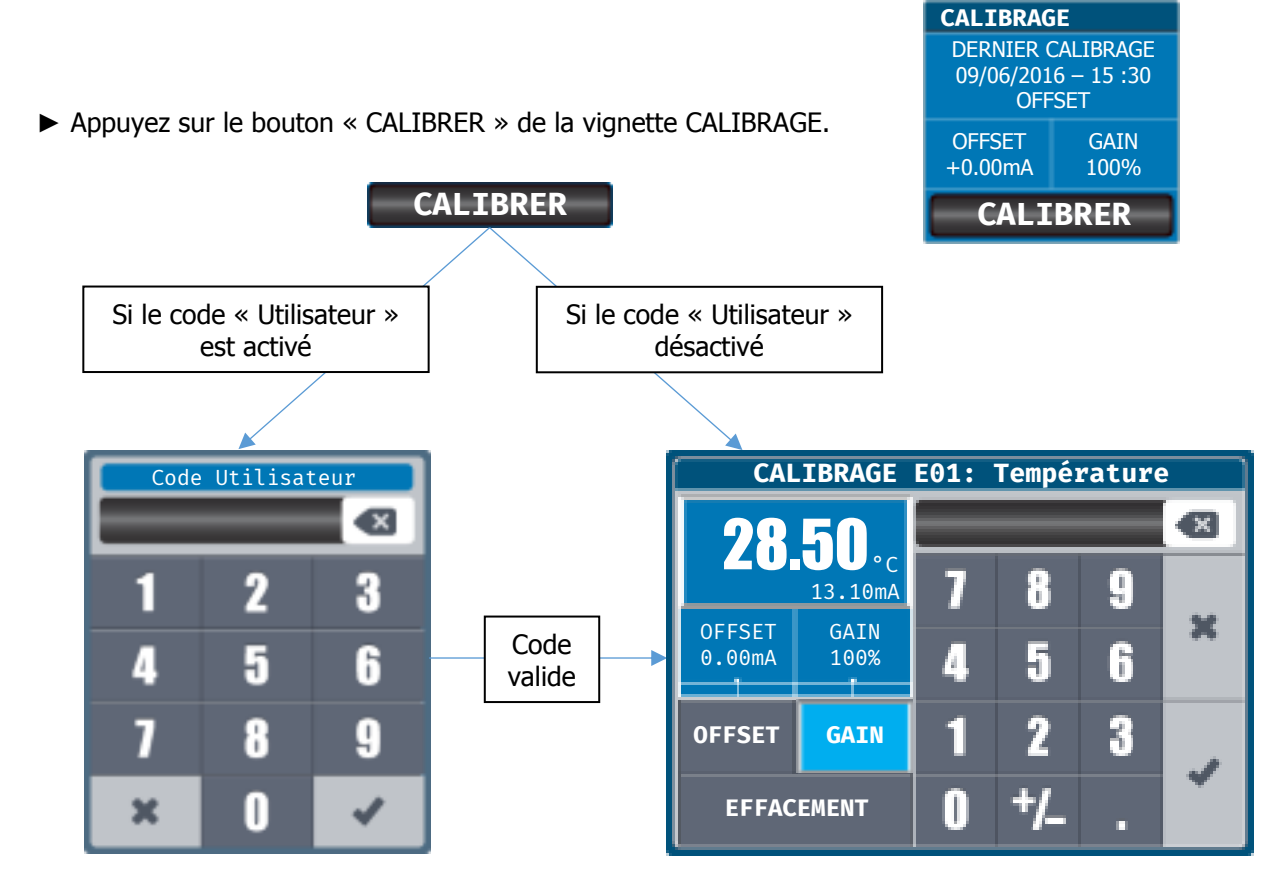

► Saisir le code à 4 chiffres puis valider.

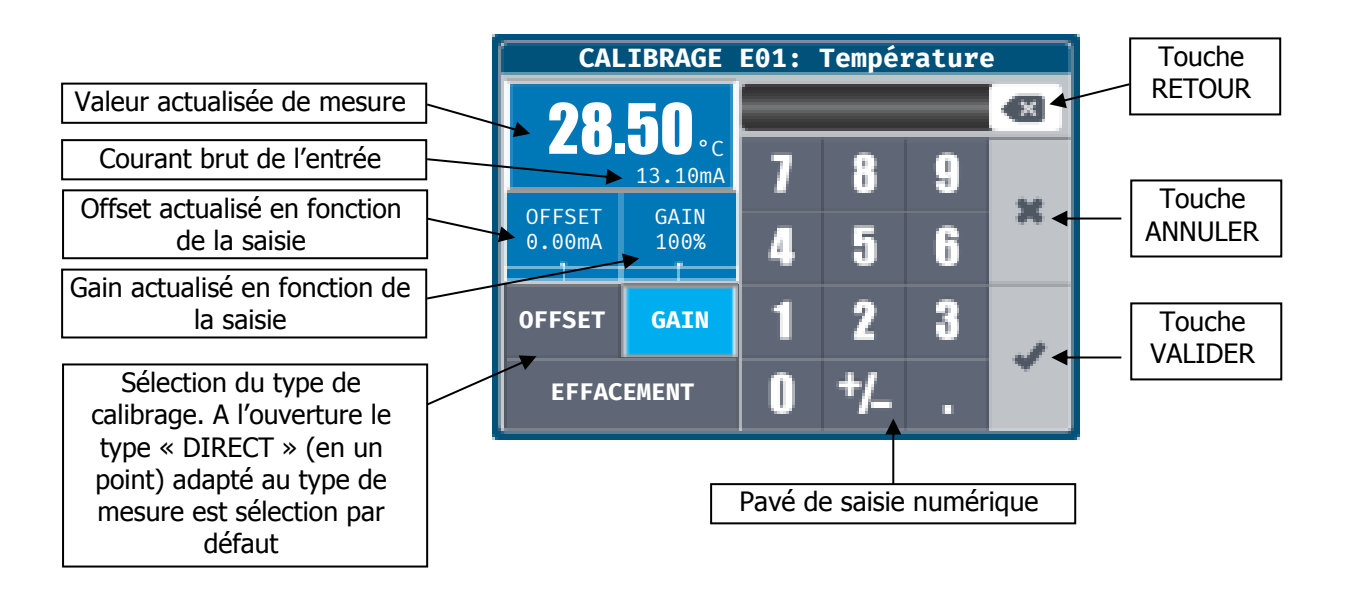

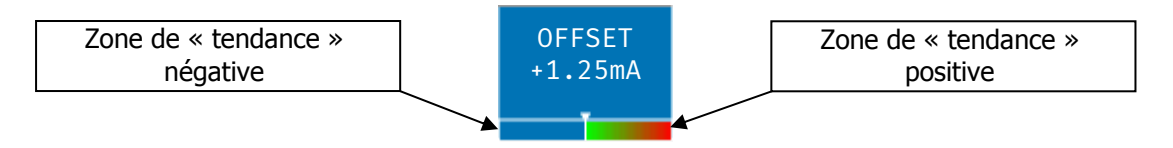

Lors de la saisie d'une nouvelle valeur (Offset et/ou Gain) un bar graph allant du vert au rouge s'affiche, ce qui permet de voir la « tendance » du calibrage. Un calibrage se déplaçant de plus en plus dans la zone rouge peut être un signe de problème sur le capteur de mesure associé.

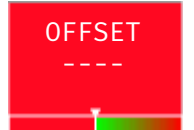

ATTENTION : Si va valeur saisie est trop importante ou trop faible la zone de calibrage correspondante s'affichera en rouge et la validation de la valeur sera impossible !

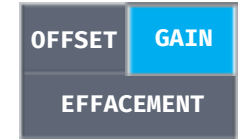

Il est possible de sélectionner le type de calibrage en appuyant sur les trois boutons de sélection.

OFFSET = Décalage par rapport au zéro de la mesure (coefficient sommateur) GAIN = Pente de la mesure (coefficient multiplicateur)

EFFACEMENT = Retour au calibrage usine de la voie de mesure.

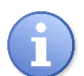

En fonction du type de voie et de sa configuration, régulateur **SYCLOPE ALTICE'O**<sup>®</sup> sélectionne la fonction de calibrage adaptée à une calibrage dit « direct ». Vous pouvez alors saisir la nouvelle valeur correspondant à votre analyse étalon.

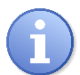

Reportez-vous à la notice de programmation pour le détail d'utilisation des fenêtres de saisies du mode de passe.

▶ Répéter la même procédure pour toutes les autres calibrages.

#### 4) <u>Programmation de l'historique graphique</u>

Vous pouvez paramétrer l'historique graphique, en modifiant l'échelle d'affichage ainsi que l'intervalle d'enregistrement des données.

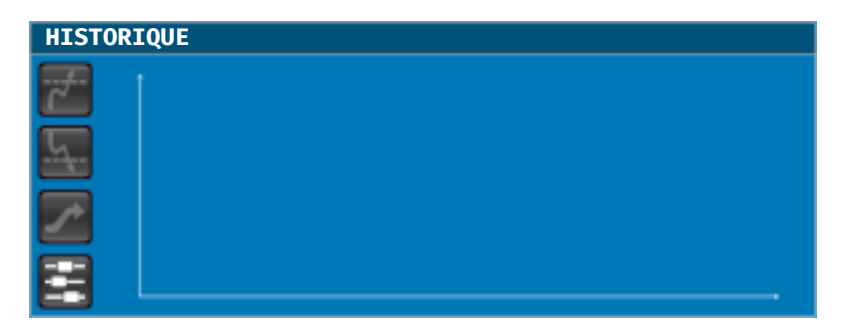

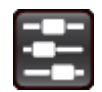

Appuyer sur le bouton réglage pour ouvrir la fenêtre de paramétrage.

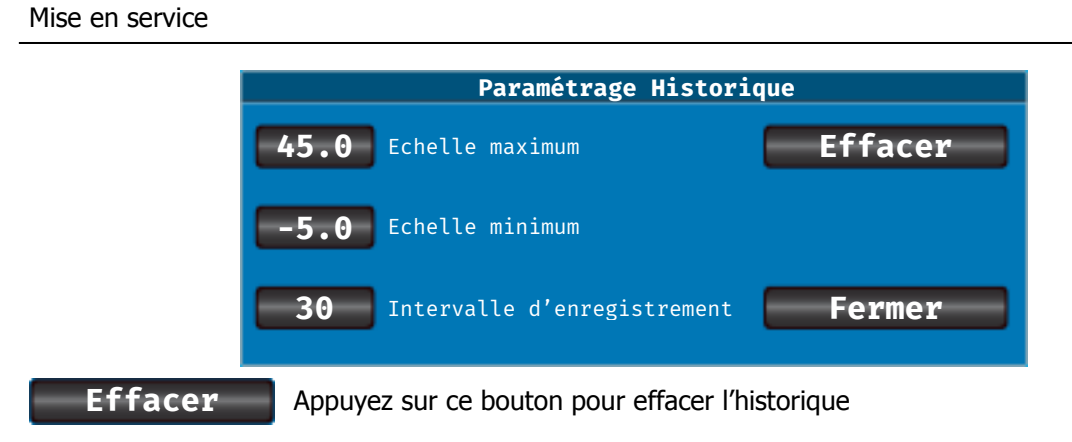

Appuyez sur ce bouton pour fermer cette fenêtre.

► Appuyez sur un des boutons d'échelle pour changer l'échelle d'affichage du graphique.

Fermer

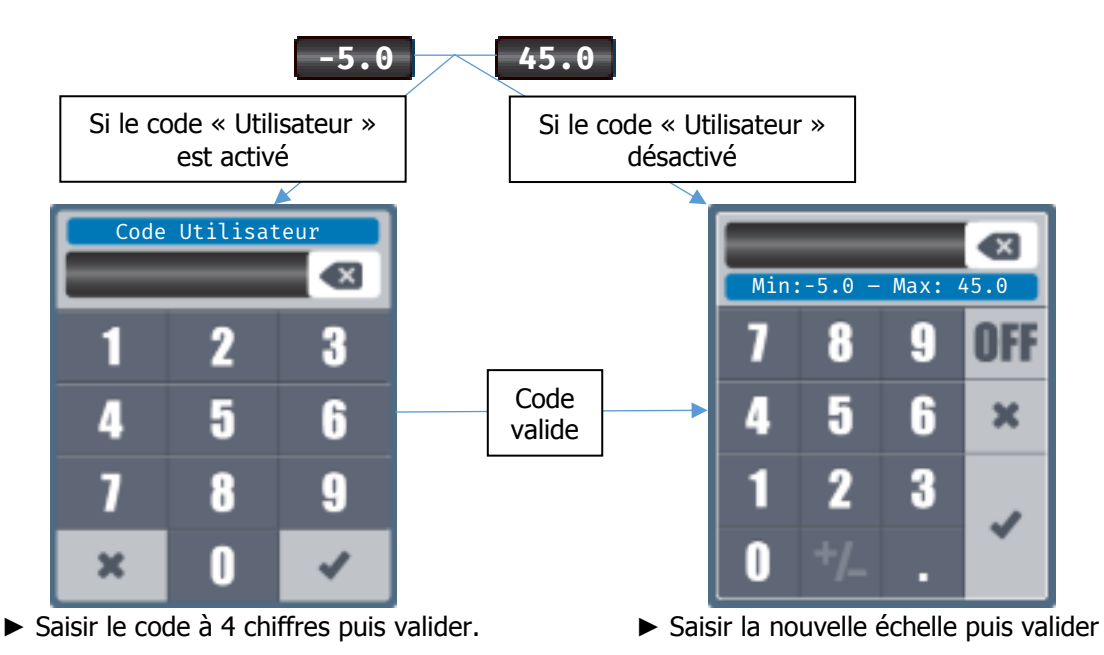

► Appuyez sur un le bouton d'intervalle pour changer l'intervalle d'enregistrement en minute.

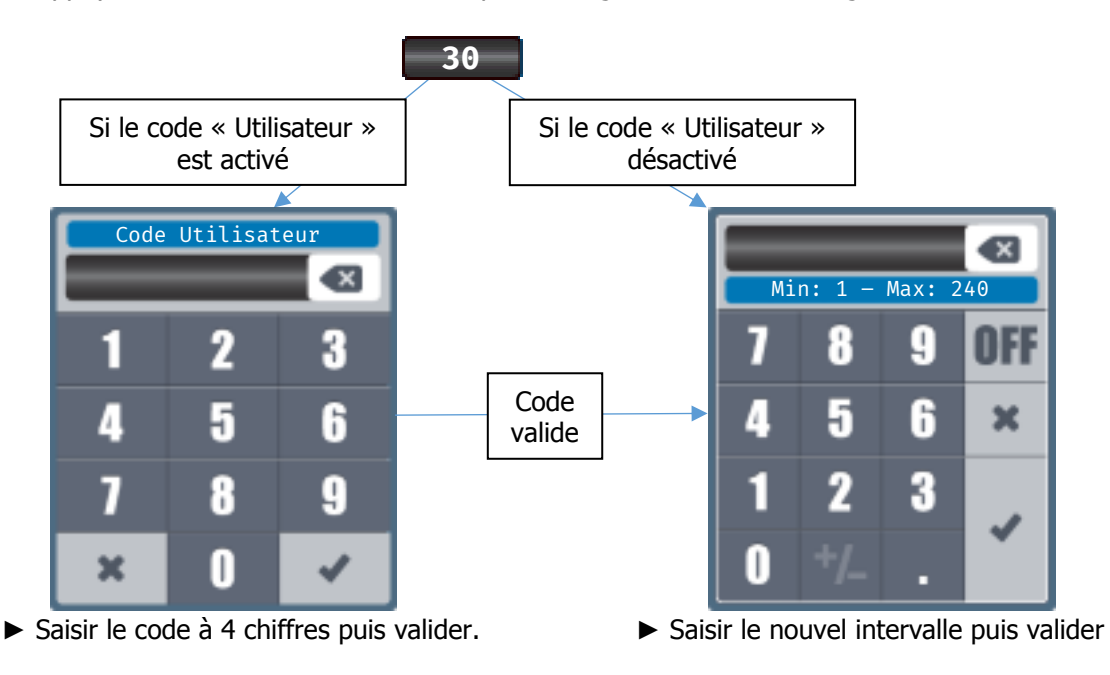

| Х. | Pièces | de | rechange | et | accessoires |
|----|--------|----|----------|----|-------------|
|----|--------|----|----------|----|-------------|

| Référence   | Désignation                                                          |
|-------------|----------------------------------------------------------------------|
| FUS5X20T315 | Fusible temporisé 315 mA 5x20 Verre                                  |
| EVAMICRO    | Carte électronique "EVAMICRO"                                        |
| FAC0000     | Façade avant complète SYCLOPE ALTICE'O                               |
| ELC0115     | Presse étoupe plastique PG11 gris clair (Quantité 5)                 |
| CME2010     | Chambre de mesures universelle isolée T°, pH et Chlore 10m           |
| CMI2010     | Convertisseur de mesures T°, pH et Chlore isolé 10m                  |
| CAC4210     | Chambre PVC canal. 2T (Pg13,5 et 1/2") + 1T (1"M) Sorties 1" Male    |
| CME4010     | Chambre de mesure universelle 4-20/4-20mA isolée (10m de câble)      |
| CMI3010     | Convertisseur de mesure 4-20mA (chlore, dioxyde,) / 4-20mA isolé 10m |
| CAC4211     | Chambre PVC canal. 1T 1" Sortie 1" Male                              |
| CAA2506     | Sonde de mesure du chlore Organique 0-10ppm                          |
| CAA2507     | Sonde de mesure du chlore actif 0-10ppm                              |
| CAA2503     | Electrode de pH sans pression en verre max 0.5bars                   |
| CAA2600     | Electrode REDOX pression en verre logo Syclope sans gel de référence |
| CAA2513     | Sonde de mesure du Brome BCDMH 0-10 ppm                              |
| CAA2550     | Sonde de mesure d'Ozone 0-2ppm                                       |
| CBI0963     | Chambre de mesure Brome complète 0-10 ppm 10m                        |
| OPL1010     | Sonde de mesure "OPTILIGHT" Acide Cyanurique 0-100ppm (Stabilisant)  |
| OPL1020     | Sonde de mesure "OPTILIGHT" PHMB 0-100ppm                            |
| CAT2600     | Capteur de température 420mA -5°C à 45°C PVC 1/2"M                   |
| CAA2533     | Solution pH=7 en flacon de 50 ml                                     |
| ECH1046     | Canne d'échantillon 1"M x 4/6PE avec filtre et vanne d'arrêt         |
| INF1021     | Convertisseur USB 485                                                |
| KMD0020     | Kit MODEM GSM interne avec câbles et antenne locale                  |
| KMD0030     | Kit MODEM GSM Externe avec câbles et module externe                  |

*Veuillez nous consulter pour les autres électrodes, sondes de mesures, électrolytes et capuchons à membrane ainsi que pour d'autres modèles de chambre d'analyses.* 

#### XI. Entretien et maintenance.

L'appareil est sans entretien particulier.

Les réparations ne peuvent être effectuées que par des techniciens qualifiés et doivent être exécutées exclusivement dans notre usine.

Pour tout problème sur votre appareil ou pour des conseils en traitement, n'hésitez pas à contacter nos services après ventes.

#### **ANNEXES : Connexions**

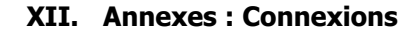

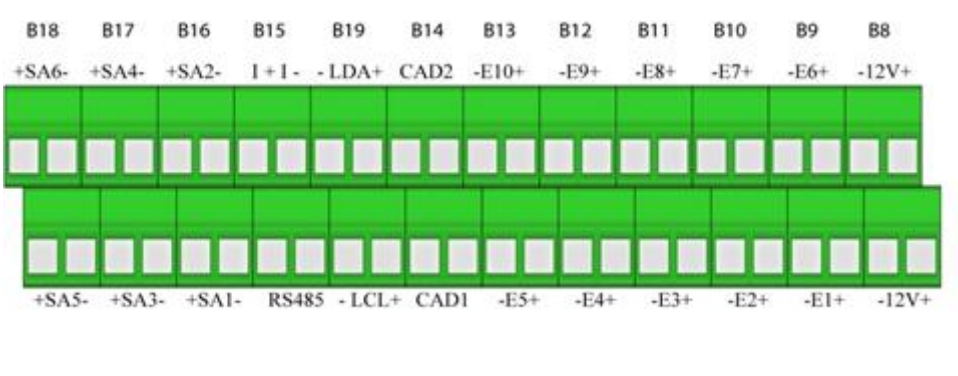

B8 (Haut & Bas) → Alimentation 12Volts (- +)

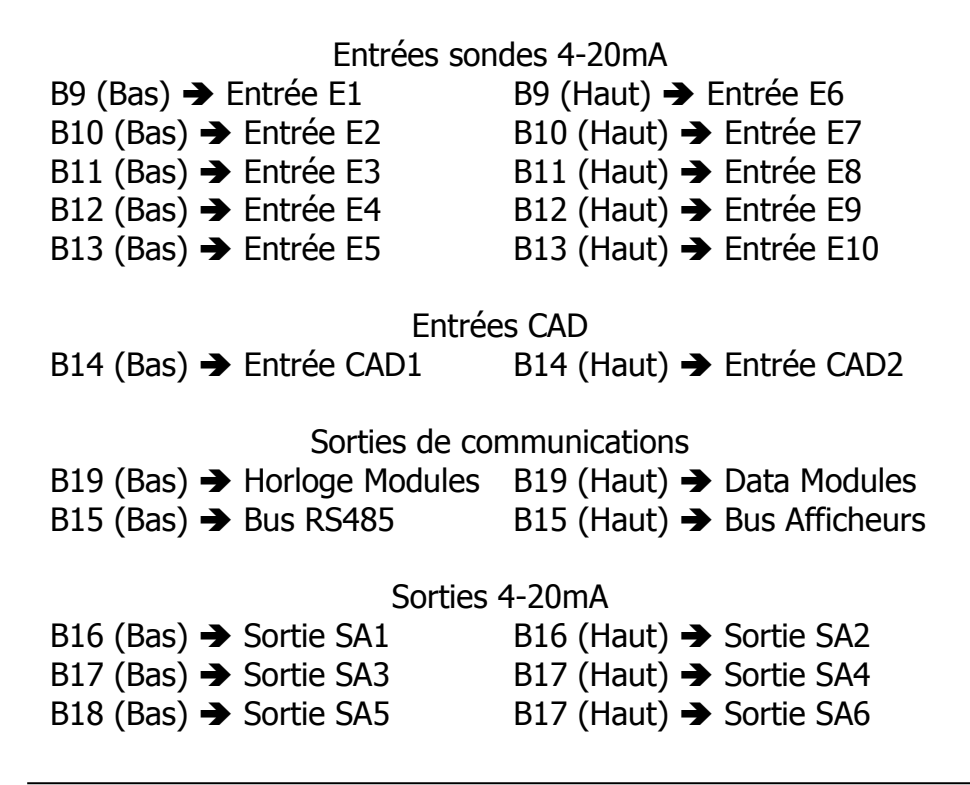

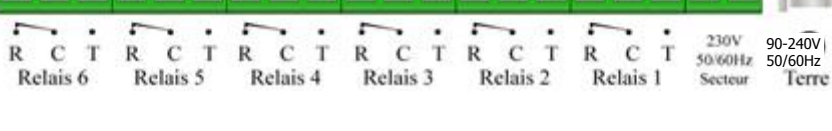

B4

- B1 → Alimentation 230Volts + terre à droite
- B2 → Relais de commande 1 (Repos Commun Travail)

**B**3

82

B1

- B3 → Relais de commande 2 (Repos Commun Travail)
- B4 → Relais de commande 3 (Repos Commun Travail)
- B5 → Relais de commande 4 (Repos Commun Travail)
- B6 → Relais de commande 5 (Repos Commun Travail)
- B7 → Relais de commande 6 (Repos Commun Travail)

**B7** 

**B6** 

**B**5

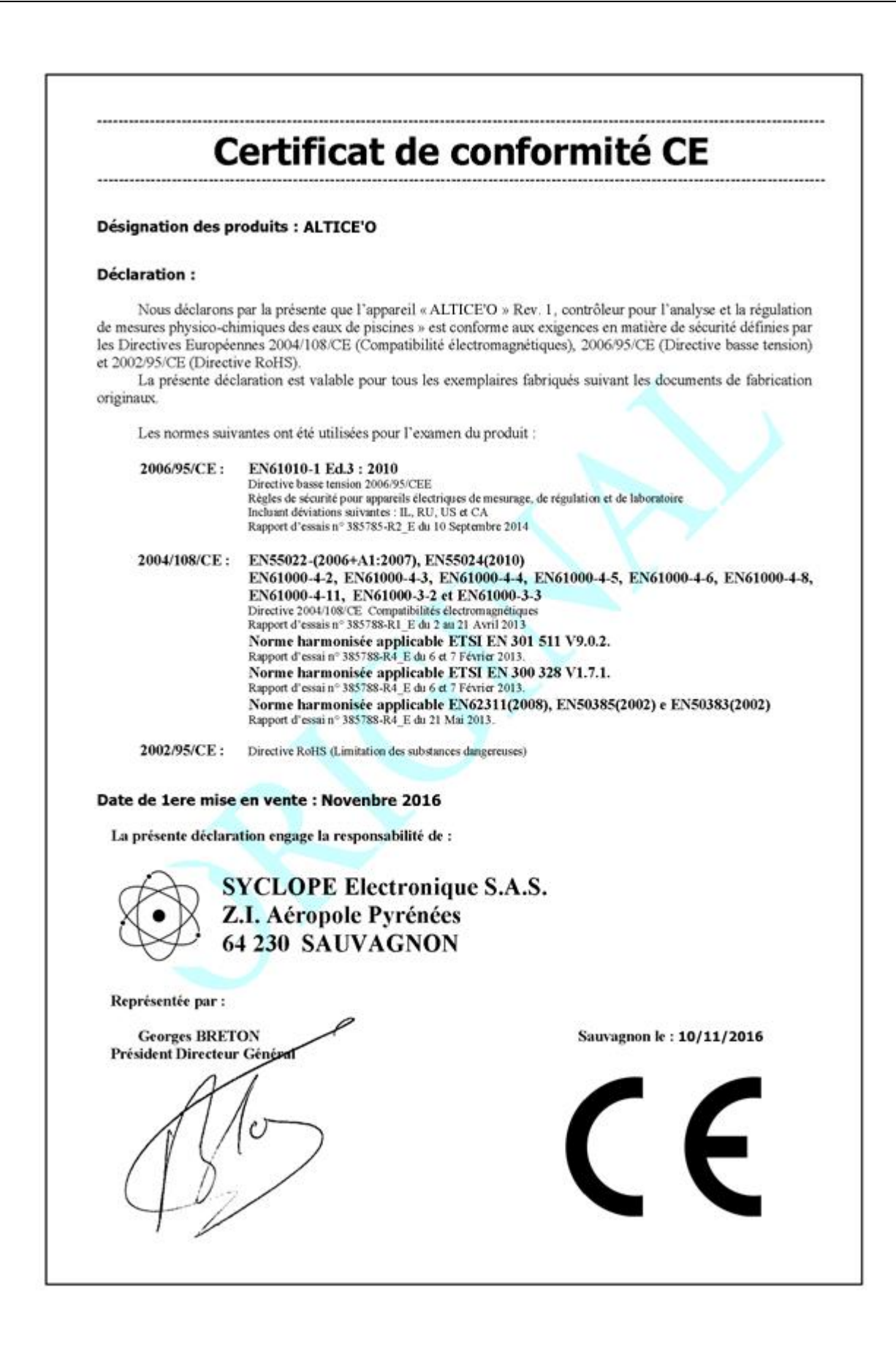

# NOTES

| <br> | <br> |
|------|------|
|      |      |
|      |      |
|      |      |
|      |      |
|      |      |
|      |      |
|      |      |
|      |      |
|      |      |
|      |      |
|      |      |
|      |      |
|      |      |
|      |      |
|      |      |
|      |      |
|      |      |
|      |      |
|      |      |
|      |      |
|      |      |
|      |      |
|      |      |
|      |      |
|      |      |
|      | <br> |
|      |      |
|      |      |
|      | <br> |
|      |      |
|      |      |
|      |      |
|      |      |

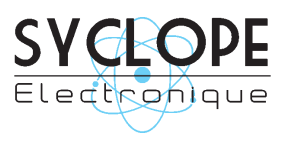

#### **SYCLOPE Electronique S.A.S.**

Z.I. Aéropole pyrénées Rue du Bruscos 64 230 SAUVAGNON - France – Tel : (33) 05 59 33 70 36 Fax : (33) 05 59 33 70 37 Email : <u>syclope@syclope.fr</u> Internet : http://www.syclope.fr

 $\odot$  2016 by SYCLOPE Electronique S.A.S.